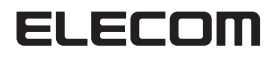

# **Wireless Access Point**

IEEE802.11a/n/g/b/ac (Draft) 準拠 無線 LAN アクセスポイント

### インテリジェントモデル WAB-I1750-PS

# **Console Manual**

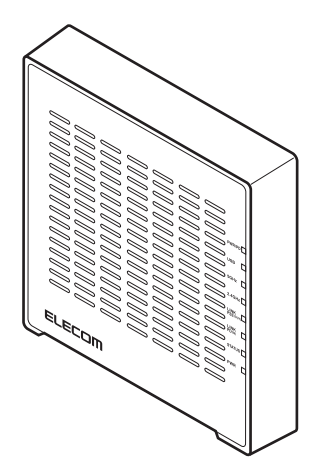

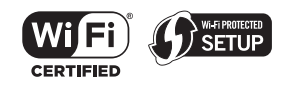

このマニュアルは、別冊の「クイックセットアップガイド」お よび「ユーザーズマニュアル」とあわせてお読みください。

#### ●このマニュアルで使われている用語

このマニュアルでは、一部の表記を除いて以下の用語を使用しています。

| 用語                   | 意味                                                                                                    |
|----------------------|----------------------------------------------------------------------------------------------------|
| 本製品                  | 無線 LAN アクセスポイント「 WAB-I1750-PS」を「本製品」と表記して<br>います。                                                                                                  |
| 11a/11n/11g/11b/11ac | IEEE802.11a 規格を「11a」、IEEE802.11n 規格を「11n」、IEEE802.11g 規格<br>を「11g」、IEEE802.11b 規格を「11b」、IEEE802.11ac(Draft)規格を「11ac<br>(Draft)」と省略して表記している場合があります。 |
| 無線 AP                | 「無線 LAN アクセスポイント」を略して「無線 AP」と表記しています。                                                                                                    |
| 無線親機                 | 無線ルータ、無線 AP を総称して「無線親機」と表記しています。                                                                                                    |
| 無線子機                 | 無線LAN機能を内蔵したパソコン、無線アダプターを取り付けたパソコン、無線コンバーターを接続した機器などを総称して「無線子機」と表記しています。また、無線アダプター、無線コンバーターそのものを「無線子機」として表記している場合があります。                            |

#### ●このマニュアルで使われている記号

| 記号 | 意 味                                                                                     |  |
|----|-----------------------------------------------------------------------------------------|--|
| 注意 | 作業上および操作上で特に注意していただきたいことを説明しています。この<br>注意事項を守らないと、けがや故障、火災などの原因になることがあります。<br>注意してください。 |  |
|    | 説明の補足事項や知っておくと便利なことを説明しています。                                                            |  |

#### ご注意

- ●本製品の仕様および価格は、製品の改良等により予告なしに変更する場合があります。
- ●本製品に付随するドライバ、ソフトウェア等を逆アセンブル、逆コンパイルまたはその他リバースエンジニアリングすること、弊社に無断でホームページ、FTP サイトに登録するなどの行為を禁止させていただきます。
- このマニュアルの著作権は、エレコム株式会社が所有しています。
- このマニュアルの内容の一部または全部を無断で複製/転載することを禁止させていただきます。
- このマニュアルの内容に関しては、製品の改良のため予告なしに変更する場合があります。
- このマニュアルの内容に関しては、万全を期しておりますが、万一ご不審な点がございましたら、弊社テク ニカル・サポートまでご連絡ください。
- ●本製品の日本国外での使用は禁じられています。ご利用いただけません。日本国外での使用による結果について弊社は、一切の責任を負いません。また本製品について海外での(海外からの)保守、サポートは行っておりません。
- ●本製品を使用した結果によるお客様のデータの消失、破損など他への影響につきましては、上記にかかわらず責任は負いかねますのでご了承ください。重要なデータについてはあらかじめバックアップするようにお願いいたします。
- Microsoft、Windows は米国 Microsoft Corporation の登録商標です。そのほか、このマニュアルに掲載されている商品名 / 社名などは、一般に各社の商標ならびに登録商標です。本文中における®および TM は省略させていただきました。
- 本製品は、GNU General Public License に基づき許諾されるソフトウェアのソースコードを含んでいます。これらのソースコードはフリーソフトウェアです。お客様は、Free Software Foundation が定めた GNU General Public License の条件に従って、これらのソースコードを再頒布または変更することができます。これらのソースコードは有用と思われますが、頒布にあたっては、市場性及び特定目的適合性についての暗黙の保証を含めて、いかなる保証も行いません。詳細については、弊社ホームページを参照下さい。なお、ソースコードの入手をご希望されるお客様は、弊社ホームページを参照下さい。尚、配布時に発生する費用は、お客様のご負担になります。

# 無線 LAN アクセスポイント WAB-I1750-PS

# Console Manual

#### はじめに

このマニュアルは、無線 LAN アクセスポイント WAB-I1750-PS(以降、本 製品)で使用できるコマンドラインインターフェイスの各コマンドの機能、 シンタックス(構文)、パラメータ、入力例などについて説明しています。 このマニュアルでは、すでに本製品の導入作業が完了していることを前提 に説明しています。本製品を使用するにあたっての手順や設定方法、注意 事項が記載されている「クイックガイド」および「ユーザーズマニュアル」 とあわせてお読みください。

このマニュアルは、製品の導入後も大切に保管しておいてください。

# もくじ

-

| Chapter 1                                        |        |
|--------------------------------------------------|--------|
| 概要・導入編                                           | 7      |
| 1コマンドラインインターフェ                                   | イス     |
| をご使用前に ・・・・・・・・・・                                | •• 8   |
| ファームウェアを最新の状態にする・                                | •••• 8 |
| ターミナルソフトをインストールする                                | 8      |
| 2本製品と設定用パソコンを接                                   | 続す     |
| 3                                                | •• 9   |
| コンソールポートを使用してシリアル                                | レ接続    |
| する場合・・・・・                                        | •••• 9 |
| ネットワーク経由で TELNET 接続する                            | 場合     |
| ••••••                                           | ••• 10 |
| 3コマンドラインインターフェ                                   | イス     |
| にログインする ・・・・・・・・                                 | · 11   |
| シリアル接続の場合・・・・・                                   | ••• 11 |
| TELNET 接続の場合・・・・・・・・・・・・・・・・・・・・・・・・・・・・・・・・・・・・ | ••• 13 |
|                                                  |        |

# Chapter 2

| マンドリファレンス編                                            | 15                                                                                                    |
|-------------------------------------------------------|----------------------------------------------------------------------------------------------------|
| コマンドモード・・・・・・・・・・・・・・・・・・・・・・・・・・・・・・・・・・・            | 16                                                                                                    |
|                                                       | • 16                                                                                                    |
|                                                       | • 19                                                                                                    |
| 参照モード・・・・・・・・・・・・・・・・・・・・・・・・・・・・・・・・・・・・             | • 21                                                                                                    |
| コマンドリファレンスの見かた                                        | 24                                                                                                    |
| CONFIG コマンド・・・・・・・・                                   | 25                                                                                                    |
| config init · · · · · · · · · · · · · · · · · · ·     | • 25                                                                                                    |
| config reboot · · · · · · · · · · · · · · · · · ·     | • 26                                                                                                    |
| config save · · · · · · · · · · · · · · · · · · ·     | • 27                                                                                                    |
| config restore · · · · · · · · · · · · · · · · · · ·  | • 28                                                                                                    |
| config firmware · · · · · · · · · · · · · · · · · · · | • 29                                                                                                    |
| config apname · · · · · · · · · · · · · · · · · · ·   | • 30                                                                                                    |
| config username · · · · · · · · · · · · · · · · · · · | • 31                                                                                                    |
| config password ·····                                 | • 32                                                                                                    |
| config date · · · · · · · · · · · · · · · · · · ·     | • 33                                                                                                    |
| config ntp client                                     | • 34                                                                                                    |
|                                                       | マンドリファレンス編         コマンドモード         御時モード         参照モード         オマンドリファレンスの見かた         CONFIG コマンド         config init         config reboot         config restore         config instore         config ing restore         config ing save         config ing save         config ing restore         config ing save         config ing name         config ing save         config ing name         config ing name         config date         config ntp client |

|   | config timezone ·····                                       | 35 |
|---|-------------------------------------------------------------|----|
|   | config syslog clinet ·····                                  | 37 |
|   | config management ·····                                     | 38 |
|   | config buzzer time ······                                   | 40 |
|   | config basic_info show status $\cdots\cdots\cdots$          | 41 |
| 4 | LAN コマンド ・・・・・・                                             | 42 |
|   | lan ip vlan                                                 | 42 |
|   | lan ip dhcp ·····                                           | 43 |
|   | lan ip static                                               | 44 |
|   | lan ip show status                                          | 45 |
|   | lan ether port {pd pse} 8023az ······                       | 46 |
|   | lan ether port {pd pse} link ······                         | 47 |
|   | lan ether port {pd pse} media mdi ·····                     | 48 |
|   | lan ether port {pd pse} vlan mode $\cdots\cdots$            | 50 |
|   | lan ether show status · · · · · · · · · · · · · · · · · · · | 51 |
| 5 | WLAN コマンド・・・・・・・・                                           | 52 |
|   | wlan {5q 2.4q} 80211n protect ······                        | 52 |
|   | wlan 2.4g 80211g protect                                    | 53 |
|   | wlan {5g 2.4g} beacon interval ······                       | 54 |
|   | wlan {5g 2.4g} beacon dtim · · · · · · ·                    | 55 |
|   | wlan {5g 2.4g} {disable enable} ······                      | 56 |
|   | wlan {5g 2.4g} fragmentthreshold                            | 57 |
|   | wlan {5g 2.4g} gi {short long} ······                       | 58 |
|   | wlan {5g 2.4g} keepalive ·····                              | 59 |
|   | wlan 5g band · · · · · · · · · · · · · · · · · · ·          | 60 |
|   | wlan 2.4g band ·····                                        | 62 |
|   | wlan {5g 2.4g} mrate ······                                 | 64 |
|   | wlan {5g 2.4g} rtsthreshold ·····                           | 65 |
|   | wlan {5g 2.4g} ssid create ·····                            | 66 |
|   | wlan {5g 2.4g} ssid {disable enable} $\cdots$               | 67 |
|   | wlan {5g 2.4g} ssid rename ·····                            | 68 |
|   | wlan {5g 2.4g} ssid security ······                         | 69 |
|   | wlan {5g 2.4g} ssid addsecurity ······                      | 72 |
|   | wlan {5g 2.4g} ssid privacy ·····                           | 74 |
|   | wlan {5g 2.4g} ssid vlan ·····                              | 75 |
|   | wlan {5g 2.4g} ssid loadbalance ······                      | 76 |
|   | wlan {5g 2.4g} txpower (power) ······                       | 77 |
|   | wlan {5g 2.4g} wds num                                      | 78 |
|   | wian {5g 2.4g} wds delete ······                            | 80 |
|   | wian {5g 2.4g} wds mode·····                                | 81 |

| wlan {5g 2.4g} channel check_time ···· 82         |
|---------------------------------------------------|
| wlan {5g 2.4g} channel change_ch_if_STA_          |
| connected · · · · · · · 83                        |
| wlan {5g 2.4g} basic_info show status · · 84      |
| wlan 2.4g conslot ····· 85                        |
| wlan 2.4g preamble · · · · · · · · · · · 86       |
| wlan wmm qos ····· 87                             |
| wlan wmm {ap sta} · · · · · · · · · · · 88        |
| wlan wmm show status ····· 90                     |
| wlan maclist add · · · · · · · · · · · · · · · 91 |
| wlan maclist delete · · · · · · · · · · · · 92    |
| wlan wmm show status ····· 93                     |
| wlan wps ····· 94                                 |
| wlan wps create pincode · · · · · · · · · 95      |
| wlan wps start push_button ····· 96               |
| wlan start enrollee pincode · · · · · · · · 97    |
| wlan wps show status ····· 98                     |
| 6 EXIT コマンド ····· 99                              |
| exit                                              |
|                                                   |
| 7 QUIT コマント 100                                   |
| quit •••••• 100                                   |

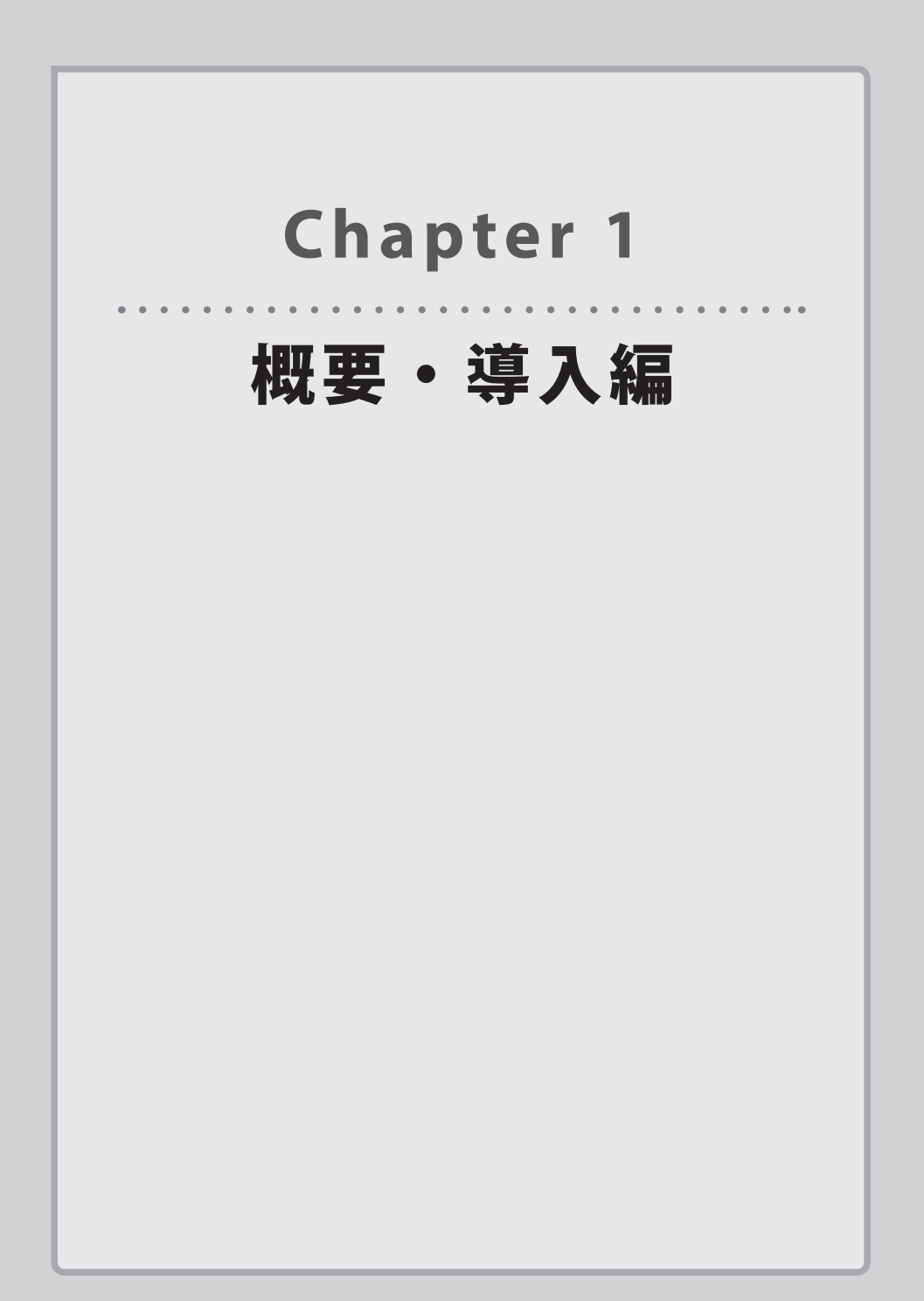

# コマンドラインインターフェイスをご使用前に

#### ファームウェアを最新の状態にする

コマンドラインインターフェイスを利用する前に、必ず本製品をファームウェアを最新の 状態に更新しておいてください。機能の追加や不具合の改善などが実行されます。 詳細は、「ユーザーズマニュアル」の「ファームウェア更新」を参照してください。

#### ターミナルソフトをインストールする

設定用パソコンからコマンドを入力するには、ターミナルソフトを使用します。

このマニュアルでは、ターミナルソフトに TeraTerm を使用した場合を例として説明しています。

ご使用の環境で利用可能なターミナルソフトを使用してください。

# 本製品と設定用パソコンを接続する

#### コンソールポートを使用してシリアル接続する場合

本製品のコンソールポートと、本製品の設定に使用するパソコンをコンソールケーブルで 接続します。

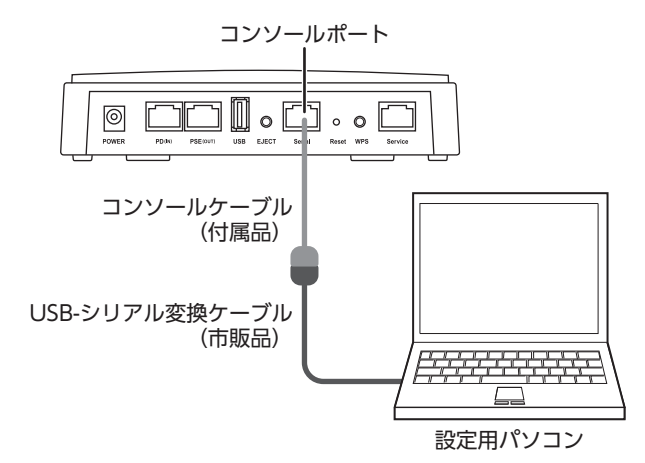

設定用パソコンにシリアルポートがない場合は、USB-シリアル変換ケーブルを使用してく ださい。

#### ネットワーク経由で TELNET 接続する場合

本製品を接続しているネットワークに設定用パソコンを接続します。

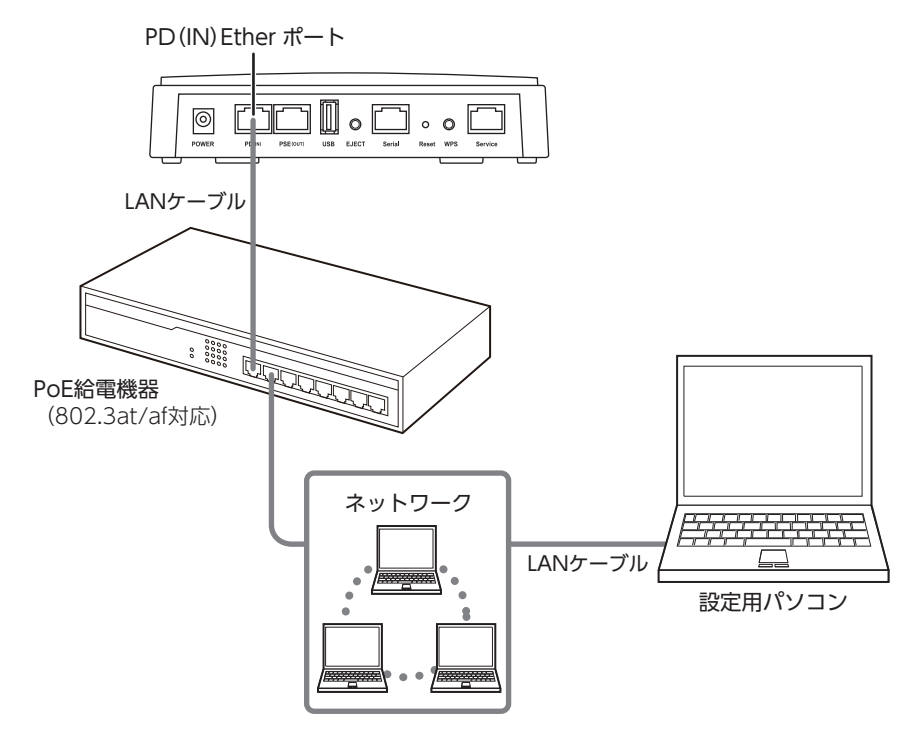

2 接続したネットワークに合わせて、設定用パソコンのネットワークを設定してください。

#### 設定インターフェイスの TELNET を有効にする

TELNET 接続する場合は、設定ユーティリティを使用し、次の手順で TELNET を有効にして おいてください。

- 1 設定ユーティリティのメニューで [ツールボックス] をクリックし、[管理者] をクリッ クします。
- **2** [詳細設定]の[管理プロトコル]で「TELNET」をチェックします。

# 3 コマンドラインインターフェイスにログインする

ここでは、ターミナルソフトに Tera Term (Version 4.79)を使用した場合を例として説明 しています。ターミナルソフトについての詳細は、ご使用になるターミナルソフトのマニュ アルやヘルプなどを参照してください。

#### シリアル接続の場合

設定ユーティリティにログインしている場合は、コマンドラインインターフェイスにログ インできません。設定ユーティリティをログアウトしてから、コマンドラインインターフェ 注意 イスにログインしてください。

- **1 設定用パソコンで、ターミナルソフト Tera Term を起動します**。 新しい接続画面が表示されます。
- 2 「シリアル」を選択したあと、「ポート」で使用しているポートを選択し、OK をク リックします。

メイン画面が表示されます。

ターミナルソフトでの設定

| 接続  | シリアル         |
|-----|--------------|
| ポート | 使用する COM ポート |

- 3 [設定] メニューで [シリアルポート] をクリックします。 シリアルポート設定画面が表示されます。
- **4** シリアルポートを次のように設定し、OK をクリックします。

ターミナルソフトでの設定

| ポート    | 使用する COM ポート |
|--------|--------------|
| ボー・レート | 115200       |
| データ    | 8 bit        |
| パリティ   | none (なし)    |
| ストップ   | 1bit         |
| フロー制御  | none (なし)    |

#### 5 メイン画面に戻ります。正しくシリアル接続されると、文字入力ができます。 ユーザー名を入力し、キーボードの [Enter] キーを押します。

admin

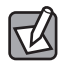

ユーザー名の初期値は、「admin」です。

6 メイン画面に「Password:」と表示されます。 パスワードを入力し、キーボードの [Enter] キーを押します。

admin Password: admin

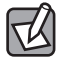

パスワードの初期値は、「admin」です。

パスワードが認証されると、メイン画面に「\*\*\* Hi admin, welcome to use cli \*\*\*」 と表示されたあと、「man\$」と表示されます。

admin Password: admin \*\*\* Hi admin, welcome to use cli \*\*\* man\$

これで、シリアル接続で本製品のコマンドラインインターフェイスにログインされました。

#### TELNET 接続の場合

- 設定ユーティリティにログインしている場合は、コマンドラインインターフェイスにログ インできません。設定ユーティリティをログアウトしてから、コマンドラインインターフェ イスにログインしてください。
- **1 設定用パソコンで、ターミナルソフト Tera Term を起動します**。 新しい接続画面が表示されます。
- 「TCP/IP」を選択したあと、「ホスト」で本製品の IP アドレスを入力します。
   [サービス]で「Telnet」を選択し、OK」をクリックします。
   メイン画面が表示されます。

ターミナルソフトでの設定

| 接続   | TCP/IP       |
|------|--------------|
| ホスト  | 本製品の IP アドレス |
| サービス | Telnet       |

┣ アドレスの初期値は、「192.168.3.1」です。

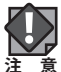

DHCP 機能により IP アドレスを自動で割り当てている場合、コマンドが実行されると、本 製品との通信が切断されることがあります。

3 正しく TELNET 接続されると、メイン画面に「Name:」と表示されます。 ユーザー名を入力し、キーボードの[Enter] キーを押します。

Name: admin

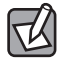

ユーザー名の初期値は、「admin」です。

#### 4 ユーザー名が認証されると、メイン画面に「Password:」と表示されます。 パスワードを入力し、キーボードの[Enter]キーを押します。

Name: admin Password: admin

パスワードの初期値は、「admin」です。

#### 5 パスワードが認証されると、メイン画面に「\*\*\* Hi admin, welcome to use cli \*\*\*」 と表示されたあと、「man\$」と表示されます。

Name: admin Password: admin \*\*\* Hi admin, welcome to use cli \*\*\* man\$

これで、TELNET 接続で本製品のコマンドラインインターフェイスにログインされました。

# Chapter 2 コマンドリファレンス編

# 1 コマンドモード

コマンドラインインターフェイスには、次の3種類のコマンドモードがあります。 コマンドモードによって、操作の流れや使用できるコマンドが異なります。

- ・編集モード
- ・即時モード
- ・参照モード

#### 編集モード

複数のコマンドをまとめて入力し、ターミナルソフトの終了時にまとめて設定を反映します。

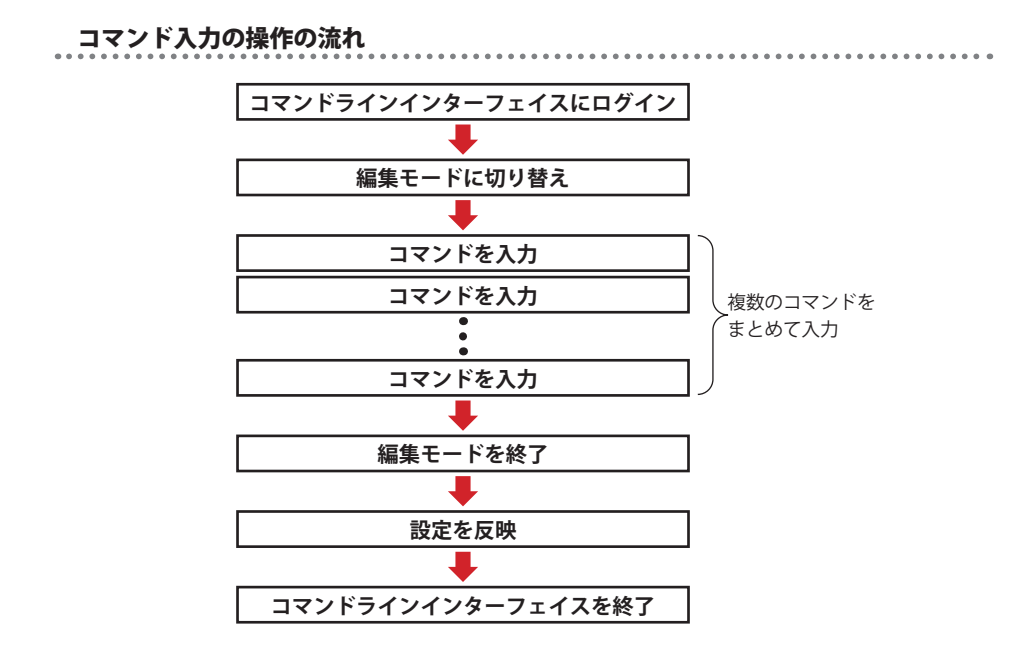

#### 操作手順例

- 設定用パソコンでターミナルソフトを起動し、コマンドラインインターフェイスにロ グインします。
  - ・シリアル接続の場合(→ P11)
  - TELNET 接続の場合 (→ P13)
- 2 正しくログインされると、「man\$」と表示されます。

"edit start" コマンドを入力し、キーボードの [Enter] キーを押します。

man\$ edit start

3 「Start edit, Continue (Y/N)」と表示されます。 "v"と入力し、キーボードの [Enter] キーを押します。

> man\$ edit start Start edit, Continue (Y/N) y

4 編集モードに切り替わると、「man[edit]\$」と表示されます。 コマンドを入力します。

man\$ edit start Start edit, Continue (Y/N) y man[edit]\$ wlan 5g band 11a11n brs 24m channel 40 bandwidth 40m+ex\_lowwer\_ch man[edit]\$ config timezone 50

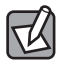

複数のコマンドを続けて入力できます。

#### 5 すべてのコマンドの入力が完了したら、"edit end" コマンドを入力し、キーボード の [Enter] キーを押します。

man\$ edit start Start edit, Continue (Y/N) y man[edit]\$ wlan 5g band 11a11n brs 24m channel 40 bandwidth 40m+ex\_lowwer\_ch man[edit]\$ config timezone 50 man[edit]\$ edit end

#### 6 編集モードが終了します。

#### 「man\$」と表示されるまでお待ちください。

man\$ edit start Start edit, Continue (Y/N) y man[edit]\$ wlan 5g band 11a11n brs 24m channel 40 bandwidth 40m+ex\_lowwer\_ch man[edit]\$ config timezone 50 man[edit]\$ edit end Apply change , Please wait for XX seconds.

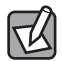

「Apply change, Please wait for XX seconds.」の XX はコマンドの設定を反映するまで の時間です。コマンドの数や種類によって表示される秒数は異なります。

#### 7 これで、本製品にコマンドの設定が反映されました。

"exit" コマンドまたは "quit" コマンドを入力し、キーボードの[Enter]キーを押し ます。

man\$ edit start
Start edit, Continue (Y/N) y
man[edit]\$ wlan 5g band 11a11n brs 24m channel 40 bandwidth 40m+ex\_lowwer\_ch
man[edit]\$ config timezone 50
man[edit]\$ edit end
Apply change , Please wait for XX seconds.
.....man\$ exit

#### 8 「Exit this session」と表示さます。

#### これで、コマンドラインインターフェイスが終了されました。ターミナルソフトを終 了します。

man\$ edit start Start edit, Continue (Y/N) y man[edit]\$ wlan 5g band 11a11n brs 24m channel 40 bandwidth 40m+ex\_lowwer\_ch man[edit]\$ config timezone 50 man[edit]\$ edit end Apply change , Please wait for XX seconds. ...... man\$ exit Exit this session Name:

#### 即時モード

入力したコマンドの設定内容を確認します。

#### コマンド入力の操作の流れ

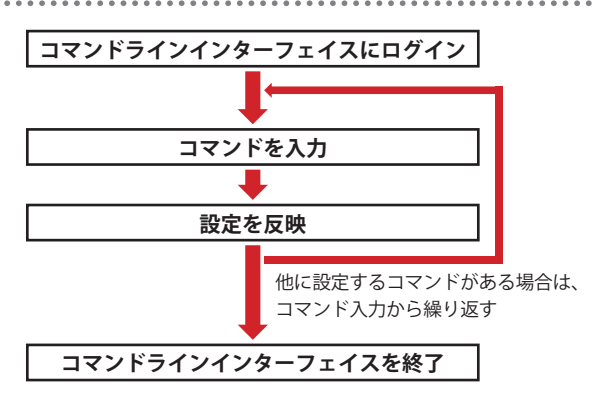

#### 操作手順例

#### 設定用パソコンでターミナルソフトを起動し、コマンドラインインターフェイスにロ グインします。

- ・シリアル接続の場合(→ P11)
- <u>TELNET 接続の場合(→ P13)</u>
- 2 正しくログインされると、「man\$」と表示されます。 コマンドを入力し、[Enter] キーを押します。 man\$ wlan 5g band 11a11n brs 24m channel 40 bandwidth 40m+ex\_lowwer\_ch
- 3 「man\$」と表示されるまでお待ちください。

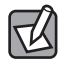

「Apply change, Please wait for XX seconds.」の XX はコマンドの設定を反映するまでの時間です。コマンドの数や種類によって表示される秒数は異なります。

man\$ wlan 5g band 11a11n brs 24m channel 40 bandwidth 40m+ex\_lowwer\_ch Apply change , Please wait for XX seconds.

#### 4 これで、本製品に手順2で入力したコマンドの設定が反映されました。 他のコマンドを設定する場合は、手順2と3を繰り返します。

#### 5 すべてのコマンドの設定が完了したら、"exit" コマンドまたは "quit" コマンドを入 力し、キーボードの [Enter] キーを押します。

man\$ wlan 5g band 11a11n brs 24m channel 40 bandwidth 40m+ex\_lowwer\_ch Apply change , Please wait for XX seconds. .....mman\$ config timezone 50 Apply change , Please wait for XX seconds. .....mman\$ exit

#### 6 「Exit this session」と表示さます。

#### これで、コマンドラインインターフェイスが終了されました。ターミナルソフトを終 了します。

#### 参照モード

入力したコマンドの設定内容を確認します。

#### コマンド入力の操作の流れ

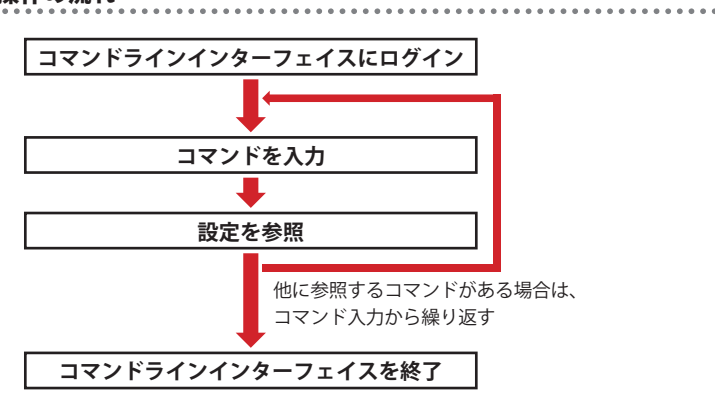

#### 操作手順例

- 1 設定用パソコンでターミナルソフトを起動し、コマンドラインインターフェイスにロ グインします。
  - ・<u>シリアル接続の場合(→ P11)</u>
  - <u>TELNET 接続の場合(→ P13)</u>

2 正しくログインされると、「man\$」と表示されます。 コマンドを入力し、[Enter] キーを押します。 man\$ config basic\_info show status date&time

#### 3 入力したコマンドの設定内容が表示されます。

| man\$ config basic_info show status date&time<br>Date and Time Settings |                       |
|-------------------------------------------------------------------------|-----------------------|
| Local Time                                                              |                       |
| Year                                                                    | 2013                  |
| Month                                                                   | 9                     |
| Day 1                                                                   |                       |
| Hour 0                                                                  |                       |
| Minute                                                                  | 1                     |
| Second                                                                  | 16                    |
| NTP Time Server                                                         |                       |
| Use NTP                                                                 | Disable               |
| Time Zone                                                               |                       |
| Time Zone                                                               | Osaka, Sapporo, Tokyo |
| man\$                                                                   |                       |

4 他のコマンドの設定内容を確認する場合は、手順2と3を繰り返します。

#### **「5**」 すべてのコマンドの設定が完了したら、"exit" コマンドまたは "quit" コマンドを入 カし、キーボードの [Enter] キーを押します。

| man\$ config basic_info show status d<br>Date and Time Settings<br>Local Time | ate&time              |
|-------------------------------------------------------------------------------|-----------------------|
| Year                                                                          | 2013                  |
| Month                                                                         | 9                     |
| Day                                                                           | 1                     |
| Hour                                                                          | 0                     |
| Minute                                                                        | 1                     |
| Second                                                                        | 16                    |
| NTP Time Server<br>Use NTP                                                    | Disable               |
| Time Zone<br>Time Zone                                                        | Osaka, Sapporo, Tokyo |
|                                                                               |                       |

**6** 「Exit this session」と表示さます。

これで、コマンドラインインターフェイスが終了されました。ターミナルソフトを終 了します。

| man\$ config basic_info show status<br>Date and Time Settings | date&time             |
|---------------------------------------------------------------|-----------------------|
| Year                                                          | 2013                  |
| Month                                                         | 9                     |
| Day                                                           | 1                     |
| Hour                                                          | 0                     |
| Minute                                                        | 1                     |
| Second                                                        | 16                    |
| NTP Time Server<br>Use NTP                                    | Disable               |
| Time Zone<br>Time Zone                                        | Osaka, Sapporo, Tokyo |
| man\$ exit<br>Exit this session<br>Name:                      | ,,                    |

# コマンドリファレンスの見かた

各コマンドの詳細ページでは、次の内容について説明しています。

#### ●コマンドシンタックス

コマンドとパラメータの入力順序や形式を示す構文について記載しています。

コマンドシンタックスは、どの機能を設定また実行するのかを示すコマンドと、その設定 内容や設定値を示すパラメータで構成されます。

wlan 5g band 11a11n brs 24m channel 40 bandwidth 40m+ex\_lowwer\_ch

コマンド パラメータ

#### ▶ 末尾に [force] と記載されているコマンドについて

"config init force" などのように、末尾に "force" を入力した場合、コマンドを入力してキー ボードの [Enter] キーを押すと、すぐに設定を反映し、コマンドラインインターフェイス が終了されます。

ただし、確認メッセージが省略されますので、入力間違いのないよう十分に注意してくだ さい。

#### ●パラメータ

設定内容および設定値について記載しています。

括弧で囲んでいるパラメータは次の意味を示します。

| ( | ) | 設定値などの変数を入力します。                       |
|---|---|---------------------------------------|
| { | } | " "で区切った選択肢の中から1つを選んで入力します。           |
| [ | ] | 入力を省略できます。                            |
|   |   | " "で区切ったパラメータの場合は、選択肢の中から1つを選んで入力します。 |

#### ●デフォルトの設定

工場出荷時の初期値を記載しています。

#### ●コマンドモード

使用できるコマンドモードを記載しています。 コマンドモードに対応していないコマンドは、使用できません。

#### ●入力例

コマンドを使用した入力例を記載しています。

TELNETを使用して設定を行った場合、コマンドが実行されると、本製品との通信が切断されることがあります。

# 3 CONFIG コマンド

# config init

本製品のすべての設定を工場出荷時の設定に戻します。

#### ●コマンドシンタックス

config init [force]

#### ●パラメータ

ありません

#### ●デフォルトの設定

ありません

#### ●コマンドモード

即時モード

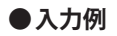

man\$ config init

# config reboot

本製品を再起動します。

#### ●コマンドシンタックス

config reboot [force]

#### ●パラメータ

ありません

#### ●デフォルトの設定

ありません

#### ●コマンドモード

即時モード

#### ●入力例

man\$ config reboot

### config save

本製品の現在の設定内容を USB メモリや TFTP サーバーに設定ファイルとして保存します。

#### ●コマンドシンタックス

#### USB メモリに保存する場合

config save target usb file (filename) [pass (password)] [force]

TFTP サーバーに保存する場合

config save target tftp server (tftp-server) file (filename) [pass (password)] [force]

#### ●パラメータ

| usb         |               | 本製品の USB ポートに挿入した USB メモリに設定ファイルを保存します。                                                                                                  |
|-------------|---------------|----------------------------------------------------------------------------------------------------|
| tftp server |               | 指定した TFTP サーバーに設定ファイルを保存します。                                                                                                    |
|             | (tftp-server) | 設定ファイルを保存する TFTP サーバーの IP アドレスを入力します。                                                                                                    |
| (filename)  |               | 設定ファイルの名前を入力します。<br>ファイル名は、半角英数字および記号で1~32文字(拡張子を含みません)<br>の範囲で設定してください。また、ファイル名の末尾に拡張子 ".bin"を付<br>けてください。<br>例) wba-i1750ps-file01.bin |
| (password)  |               | 設定ファイルを保護するためのパスワードを入力します。<br>パスワードは、半角英数字および記号で1~64文字の範囲で設定してく<br>ださい。                                                                  |

#### ●デフォルトの設定

ありません

#### ●コマンドモード

即時モード

#### ●入力例

USB メモリに保存する場合

man\$ config save target usb file wba-i1750ps-file01.bin pass 1750elecom force

TFTP サーバーに保存する場合

man\$ config save target tftp server 192.168.3.100 file wba-i1750ps-file01.bin

### config restore

"config save" コマンドで保存した設定ファイルを本製品に復元します。

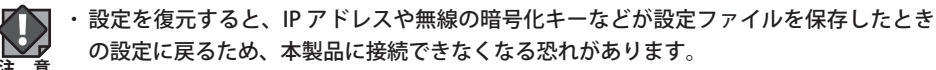

- ・復元を実行すると、復元の失敗または成功に関わらず日時が初期化されます。
- ・次の設定ファイルは、復元できません。
  - ・保存した設定ファイルのファームウェアバージョンが現在の本製品のファームウェア バージョンよりも新しい場合
  - ・設定ファイルが破損している場合

#### ●コマンドシンタックス

#### USB メモリから復元する場合

config restore target usb file (filename) [pass (password)] [force]

TFTP サーバーから復元する場合

config restore target tftp server (tftp-server) file (filename) [pass (password)] [force]

#### ●パラメータ

| usb         |               | 本製品の USB ポートに挿入した USB メモリから設定ファイルを復元します。 |
|-------------|---------------|------------------------------------------|
| tftp server |               | 指定した TFTP サーバーから設定ファイルを復元します。            |
|             | (tftp-server) | 設定ファイルを保存している TFTP サーバーの IP アドレスを入力します。  |
| (filename)  |               | 設定ファイルの名前を入力します。                         |
| (password)  |               | 設定ファイルに設定されているパスワードを入力します。               |

#### ●デフォルトの設定

ありません

#### ●コマンドモード

即時モード

#### ●入力例

#### USB メモリから復元する場合

man\$ config restore target usb file wba-i1750ps-file01.bin pass 1750elecom force

#### TFTP サーバーから復元する場合

man\$ config restore target tftp server 192.168.3.100 file wba-i1750ps-file01.bin

### config firmware

本製品のファームウェアをアップデートします。ファームウェアをアップデートすると、 機能の追加や不具合の改善などが実行されます。

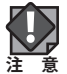

- ファームウェア更新中は、本体の LED が点滅します。LED の点滅中は絶対に本製品の電源を切らないでください。本製品の故障の原因になります。書き込みが終わると、自動的に本製品が再起動します。
  - ・当社が提供するファームウェアのアップデートファイル以外は使用しないでください。
  - ファームウェアのアップデートを実行すると、アップデートの失敗または成功に関わらず日時が初期化されます。
  - ・次の場合は、ファームウェアのアップデート時にエラーになります。
     ・別機種のアップデートファイルの場合
    - ・アップデートファイルが破損している場合

#### ●コマンドシンタックス

USB メモリからアップデートする場合

config firmware target usb file (filename)

TFTP サーバーからアップデートする場合

config firmware target tftp server (tftp-server) file (filename)

#### ●パラメータ

| usb         |               | 本製品の USB ポートに挿入した USB メモリからファームウェアをアップ<br>デートします。 |
|-------------|---------------|---------------------------------------------------|
| tftp server |               | 指定した TFTP サーバーからファームウェアをアップデートします。                |
|             | (tftp-server) | ファームウェアを保存している TFTP サーバーの IP アドレスを入力します。          |
| (filename)  |               | ファームウェアの名前を入力します。                                 |

#### ●デフォルトの設定

ありません

#### ●コマンドモード

即時モード

●入力例

USB メモリからアップデートする場合

man\$ config firmware target usb file WAB-I1750-PS-FW-V0-0-10-6.bin

TFTP サーバーからアップデートする場合

man\$ config firmware target tftp server 192.168.3.100 file WAB-I1750-PS-FW-V0-0-10-6.bin

# config apname

本製品の本体名称を設定します。この名称が、転送ログ(syslog)などで使用されます。

#### ●コマンドシンタックス

config apname (apname)

#### ●パラメータ

| (apname) | 本製品の本体名称を入力します。              |
|----------|------------------------------|
|          | 半角英数字および「-」で1~32文字の範囲で設定します。 |
|          | 「-」は製品名の先頭または末尾に設定できません。     |

#### ●デフォルトの設定

「WAB」+ 有線 LAN の MAC アドレス

#### ●コマンドモード

即時モード、編集モード

#### ●入力例

man\$ config apname sales-div-ap

### config username

本製品を管理するアカウント(管理者名と管理者パスワード)を設定します。

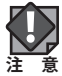

セキュリティ確保のため、初期値からの変更をおすすめいたします。

#### ●コマンドシンタックス

config username admin (username) (oldpassword) (newpassword)

#### ●パラメータ

| (username)    | 設定ユーティリティやコマンドインターフェイスのログイン時に使用する<br>管理者を入力します。<br>半角英数字および「-」で4~16文字の範囲で設定します。<br>「-」はユーザー名の先頭または末尾に設定できません。 |
|---------------|----------------------------------------------------------------------------------------------------|
| (oldpassword) | 現在の管理者パスワードを入力します。                                                                                            |
| (newpassword) | 設定ユーティリティやコマンドインターフェイスのログイン時に使用する<br>パスワードを入力します。<br>半角英数字および記号で6~32文字の範囲で設定します。                              |

#### ●デフォルトの設定

| 管理者名:     | admin |
|-----------|-------|
| 管理者パスワード: | admin |

#### ●コマンドモード

即時モード、編集モード

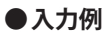

man\$ config username admin administrator admin 1750elecom

### config password

設定ユーティリティやコマンドインターフェイスのログイン時に使用するパスワードを設 定します。

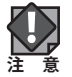

セキュリティ確保のため、初期値からの変更をおすすめいたします。

#### ●コマンドシンタックス

config password (username) (oldpassword) (newpassword)

#### ●パラメータ

| (username)    | 設定ユーティリティやコマンドインターフェイスのログイン時に使用する<br>管理者を入力します。<br>半角英数字および「-」で4~16文字の範囲で設定します。<br>「-」はユーザー名の先頭または末尾に設定できません。 |
|---------------|----------------------------------------------------------------------------------------------------|
| (oldpassword) | 現在の管理者パスワードを入力します。                                                                                            |
| (newpassword) | 設定ユーティリティやコマンドインターフェイスのログイン時に使用する<br>パスワードを入力します。<br>半角英数字および記号で6~32文字の範囲で設定します。                              |

#### ●デフォルトの設定

| 管理者名:     | admin |
|-----------|-------|
| 管理者パスワード: | admin |

#### ●コマンドモード

即時モード、編集モード

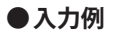

man\$ config password admin admin 1750elecom

# config date

本製品の内部時計の日付と時刻を設定します。

本製品の内部時計は、本製品の再起動、または電源が切断すると初期値に戻ります。

#### ●コマンドシンタックス

config date {(yy)|(yyyy)}/(mm)/(dd) [(HH):(MM):(SS)|(HH):(MM)]

#### ●パラメータ

| (уу) (уууу) | 年(yy:2 桁または yyyy:4 桁)を入力します。 |
|-------------|------------------------------|
| (mm)        | 月(2桁)を入力します。                 |
| (dd)        | 日(2桁)を入力します。                 |
| (HH)        | 時(2 桁)を 24 時間表示で入力します。       |
| (MM)        | 分(2 桁)を入力します。                |
| (SS)        | 秒(2 桁)を入力します。                |

#### ●デフォルトの設定

2012/02/01 00:00:00

#### ●コマンドモード

即時モード、編集モード

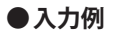

man\$ config date 2013/12/09 10:00:00

man\$ config date 2013/12/09 10:00

man\$ config date 2013/12/09

### config ntp client

本製品の内部時計の NTP サーバー機能を設定します。

本製品の内部時計は、本製品の再起動、または電源が切断すると初期値に戻ります。

NTP サーバーを正しく設定することによって、再起動または電源オン時に時計を自動的に 調整することができます。

#### ●コマンドシンタックス

NTP サーバー機能を使用しない場合

config ntp client disable

NTP サーバー機能を使用する場合

config ntp client enable server (ntp-server) interval (ntp-interval)

#### ●パラメータ

| disable |                | NTP サーバー機能を使用しません。                                                                                                    |
|---------|----------------|----------------------------------------------------------------------------------------------------|
| enable  |                | NTP サーバー機能を使用します。                                                                                                    |
|         | (ntp-server)   | 使用する NTP サーバーの IP アドレスを入力します。<br>半角英数字および「.」、「-」で1~128 文字の範囲で設定します。<br>「.」、「-」はサーバー名の先頭または末尾に設定できません。<br>ホスト名を設定する場合は、DNS が設定されている必要があります。 |
|         | (ntp-interval) | NTP サーバーへの時刻確認の間隔を入力します。<br>1 ~ 24 時間(時間単位)の範囲で設定します。                                                                                      |

#### ●デフォルトの設定

使用しない

#### ●コマンドモード

即時モード、編集モード

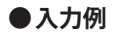

NTP サーバー機能を使用する場合

man\$ config ntp client enable server 192.168.3.99 interval 12

NTP サーバー機能を使用しない場合

man\$ config ntp client disable

# config timezone

本製品の内部時計のタイムゾーンを設定します。

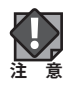

本製品の内部時計は、本製品の再起動、または電源が切断すると初期値に戻ります。

#### ●コマンドシンタックス

config timezone (zone-name)

#### ●パラメータ

| (zone-name) | タイムゾーンの設定値を入力します。                                                  |
|-------------|--------------------------------------------------------------------|
|             | 設定値は次のとおりです。                                                       |
|             | 0 : (GMT-12:00) Eniwetok, Kwajalein, International Date Line West  |
|             | 1:(GMT-11:00) Midway Island, Samoa                                 |
|             | 2:(GMT-10:00) Hawaii                                               |
|             | 3 : (GMT-09:00) Alaska                                             |
|             | 4:(GMT-08:00) Pacific Time (US & Canada); Tijuana                  |
|             | 5 : (GMT-07:00) Arizona                                            |
|             | 6:(GMT-07:00) Chihuahua, La Paz, Mazatian                          |
|             | 7:(GMT-07:00) Mountain Time (US & Canada)                          |
|             | 8 : (GMT-06:00) Central America                                    |
|             | 9: (GMT-06:00) Central Time (US & Canada)                          |
|             | 10:(GMT-06:00) Guadalajara, Mexico City, Monterrey                 |
|             | 11 : (GMT-06:00) Saskatchewan                                      |
|             | 12:(GMT-05:00) Bogota, Lima, Quito                                 |
|             | 13:(GMT-05:00) Eastern Time (US & Canada)                          |
|             | 14:(GMT-05:00) Indiana (East)                                      |
|             | 15:(GMT-04:00) Atlantic Time (Canada)                              |
|             | 16:(GMT-04:00) Caracas, La Paz                                     |
|             | 17:(GMT-04:00) Santiago                                            |
|             | 18 : (GMT-03:00) Newfoundland                                      |
|             | 19 : (GMT-03:00) Brasilia                                          |
|             | 20 : (GMT-03:00) Buenos Aires, Georgetown                          |
|             | 21:(GMT-03:00) Greenland                                           |
|             | 22 : (GMT-02:00) Mid-Atlantic                                      |
|             | 23 : (GMT-01:00) Azores                                            |
|             | 24 : (GMT-01:00) Cape Verde Is.                                    |
|             | 25 : (GMT) Casablanca, Monrovia                                    |
|             | 26 : (GMT) Greenwich Mean Time: Dublin, Edinburgh, Lisbon, London  |
|             | 27 : (GMT+01:00) Amsterdam, Berlin, Bern, Rome, Stockholm, Vienna  |
|             | 28 : (GMT+01:00) Belgrade, Bratislava, Budapest, Ljubljana, Prague |
|             | 29 : (GMT+01:00) Brussels, Copenhagen, Madrid, Paris               |
|             | 30 CGMT+01:00) Sarajevo, Sofija, Warsaw, Zagreb, Skopje, Vilnius   |
|             | 31 (GMT+01:00) West Central Africa                                 |
|             | 32 CMT+02:00) Athens, Istanbul, Minsk                              |
|             | 33 · (GMT+02:00) Bucharest                                         |
|             | 34 · (GMT+02:00) Cairo                                             |
|             | 35 :(GMT+02:00) Harare, Pretoria                                   |

| (zone-name) | 36:(GMT+02:00) Helsinki, Riga, Tallinn              |
|-------------|-----------------------------------------------------|
| ``´´        | 37:(GMT+02:00) Jerusalem                            |
|             | 38:(GMT+03:00) Baghdad                              |
|             | 39:(GMT+03:00) Kuwait, Riyadh                       |
|             | 40:(GMT+03:00) Moscow, St. Petersburg, Volgograd    |
|             | 41:(GMT+03:00) Nairobi                              |
|             | 42: (GMT+03:30) Tehran                              |
|             | 43:(GMT+04:00) Abu Dhabi, Muscat                    |
|             | 44:(GMT+04:00) Baku, Tbilisi, Yerevan               |
|             | 45:(GMT+04:30) Kabul                                |
|             | 46:(GMT+05:00) Ekaterinburg                         |
|             | 47: (GMT+05:00) Islamabad, Karachi, Tashkent        |
|             | 48:(GMT+05:30) Calcutta, Chennai, Mumbai, New Delhi |
|             | 49:(GMT+05:45) Kathmandu                            |
|             | 50:(GMT+06:00) Almaty, Novosibirsk                  |
|             | 51:(GMT+06:00) Astana, Dhaka                        |
|             | 52:(GMT+06:00) Sri, Jayawardenepura                 |
|             | 53:(GMT+06:30) Rangoon                              |
|             | 54:(GMT+07:00) Bangkok, Hanoi, Jakarta              |
|             | 55 : (GMT+07:00) Krasnoyarsk                        |
|             | 56:(GMT+08:00) Beijing, Hong Kong                   |
|             | 57:(GMT+08:00) lrkutsk, Ulaan Bataar                |
|             | 58:(GMT+08:00) Kuala Lumpur, Singapore              |
|             | 59:(GMT+08:00) Perth                                |
|             | 60:(GMT+08:00) Taipei, Taiwan                       |
|             | 61:(GMT+09:00) Osaka, Sapporo, Tokyo                |
|             | 62:(GMT+09:00) Seoul                                |
|             | 63:(GMT+09:00) Yakutsk                              |
|             | 64:(GMT+09:00) Adelaide                             |
|             | 65:(GMT+09:30) Darwin                               |
|             | 66 : (GMT+10:00) Brisbane                           |
|             | 67:(GMT+10:00) Canberra, Melbourne, Sydney          |
|             | 68:(GMT+10:00) Guam, Port Moresby                   |
|             | 69:(GMT+10:00) Hobart                               |
|             | 70 : (GMT+10:00) Vladivostok                        |
|             | 71 : (GMT+11:00) Magadan, Solamon, New Caledonia    |
|             | 72:(GMT+12:00) Auckland, Wllington                  |
|             | 73 : (GMT+12:00) Fiji, Kamchatka, Marshall Is.      |

#### ●デフォルトの設定

(GMT+09:00) Osaka, Sapporo, Tokyo

●コマンドモード

即時モード、編集モード

#### ●入力例

man\$ config timezone 2
# config syslog clinet

syslog プロトコルによる転送機能について設定します。

#### ●コマンドシンタックス

ログ情報転送機能を使用しない場合

config syslog client disable

ログ情報転送機能を使用する場合

config syslog client enable server (servername)

USB メモリへのログ情報転送機能を使用しない場合

config syslog client usb disable

USB メモリへのログ情報転送機能を使用する場合

config syslog client usb enable

### ●パラメータ

| disable |              | ログ情報転送機能を使用しません。                                                                                      |
|---------|--------------|----------------------------------------------------------------------------------------------------|
| enable  |              | ログ情報転送機能を使用します。                                                                                       |
|         | (servername) | Syslog サーバーの IP アドレスを入力します。                                                                           |
| ust     | )            | 本製品に挿入した USB メモリにログ情報をコピーする機能です。<br>この機能を使用する場合は、あらかじめ書き込み可能な対応 USB メモリを<br>本製品の USB ポートに挿入しておいてください。 |
|         | disable      | USB メモリへのログ情報転送機能を使用しません。                                                                             |
|         | enable       | USB メモリへのログ情報転送機能を使用します。                                                                              |

### ●デフォルトの設定

ログ情報転送機能:使用しない

USB メモリへのログ情報転送機能:使用しない

# ●コマンドモード

即時モード、編集モード

#### ●入力例

ログ情報転送機能を使用しない場合

man\$ config syslog client disable

ログ情報転送機能を使用する場合

man\$ config syslog client enable server 192.168.3.99

USB メモリへのログ情報転送機能を使用しない場合

man\$ config syslog client usb disable

#### USB メモリへのログ情報転送機能を使用する場合

man\$ config syslog client usb enable

# config management

本製品で使用する設定インターフェースについて設定します。

### ●コマンドシンタックス

#### 設定インターフェイスの有効 / 無効を設定する場合

config management {http|telnet|ssh|snmp|ftp|tftp} {disable|enable}

SNMP プロトコルのバージョンの v1/v2c を使用する場合

config management snmp version v1/v2 rcom (rcom) rwcom (rwcom)

SNMP プロトコルのバージョンの v3 を使用する場合

config management snmp version v3 trap

# ●パラメータ

| management |         | 設定する設定インターフェースを指定します。                                                                                                    |
|------------|---------|----------------------------------------------------------------------------------------------------|
|            | http    | Web ブラウザから HTTP プロトコルを利用してアクセスできる設定イン<br>ターフェースです。                                                                         |
|            | telnet  | TELNET ポートを開放し、コマンドで設定できるインターフェースです。                                                                                       |
|            | ssh     | SSH ポートを開放し、コマンドで設定できるインターフェースです。                                                                                          |
|            | snmp    | SNMP プロトコルをサポートしたマネージャソフトからアクセスできる設<br>定インターフェースです。                                                                        |
|            | ftp     | FTP プロトコルを利用して、設定ファイルを書き込める設定インターフェー<br>スです。                                                                               |
|            | tftp    | TFTP プロトコルを利用して、設定ファイルを書き込める設定インター<br>フェースです。                                                                              |
| disable    |         | 指定した設定インターフェイスを無効にします。                                                                                                    |
| ena        | ible    | 指定した設定インターフェイスを有効にします。                                                                                                    |
| version    |         | SNMP プロトコルのバージョンを「v1/v2c」または「v3」のいずれかから<br>指定します。<br>MIB のアクセスにはコミュニティ(rwcom:SNMP 取得コミュニティ、<br>rwcom:SNMP 設定コミュニティ)を使用します。 |
|            | (rcom)  | SNMP「GETRequest」コマンドのコミュニティ名です。<br>変更する場合は、半角英数字および記号で6~32 文字の範囲で設定します。                                                    |
|            | (rwcom) | SNMP「SETRequest」コマンドのコミュニティ名です。<br>変更する場合は、半角英数字および記号で6~32文字の範囲で設定します。                                                     |

#### ●デフォルトの設定

有効な設定インターフェース:http SNMP プロトコルのバージョン使用時 バージョン:v1/v2 rcom:public rwcom:private

#### ●コマンドモード

即時モード、編集モード

# ●入力例

設定インターフェイスの有効 / 無効を設定する場合

man\$ config management snmp enable

SNMP プロトコルのバージョンの v1/v2c を使用する場合

man\$ config management snmp version v1/v2 rcom rcomelecom rwcom rwcomelecom

SNMP プロトコルのバージョンの v3 を使用する場合

man\$ config management snmp version v3 trap

# config buzzer time

設置場所を特定するために、本製品のブザーを鳴らしたときの鳴動時間を設定します。

# ●コマンドシンタックス

config buzzer time (time)

### ●パラメータ

| (time) ブザーを鳴らしたときの鳴動時間を1~ | ~ 300 秒の範囲で設定します。 |
|---------------------------|-------------------|
|---------------------------|-------------------|

### ●デフォルトの設定

10 秒

#### ●コマンドモード

即時モード、編集モード

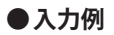

man\$ config sound time 30

# config basic\_info show status

本製品の設定情報を表示します。

# ●コマンドシンタックス

config basic\_info show status {admin|buzzer|date&time|led\_settings|transfer\_ logs|username}

# ●パラメータ

| buzzer        | 本製品のブザーの鳴動時間が表示されます。                |
|---------------|-------------------------------------|
| date&time     | 本製品の内部時計の現在時刻と設定が表示されます。            |
| led_settings  | 本製品の節電機能が動作したときの本製品の LED 設定が表示されます。 |
| power_saving  | 本製品の節電機能の設定が表示されます。                 |
| syslog_server | ログ情報転送機能の設定が表示されます。                 |

# ●デフォルトの設定

ありません

# ●コマンドモード

参照モード

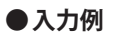

man\$ config basic\_info show status date&time

# 4 LAN コマンド

# lan ip vlan

管理用 VLAN の VLAN ID を設定します。

# ●コマンドシンタックス

lan ip vlan (vlanid)

# ●パラメータ

(vlanid) 管理用 VLAN のネットワーク ID を 1 ~ 4094 の範囲で入力します。

### ●デフォルトの設定

1

# ●コマンドモード

即時モード、編集モード

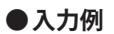

man\$ lan ip vlan 3

# lan ip dhcp

デフォルトゲートウェイの割り当て方法を DHCP に設定します。

# ●コマンドシンタックス

lan ip dhcp

### ●パラメータ

ありません

# ●デフォルトの設定

DHCP

#### ●コマンドモード

即時モード、編集モード

### ●入力例

man\$ lan ip dhcp

# lan ip static

有線 LAN の IP アドレスやサブネットマスクを手動で設定します。

# ●コマンドシンタックス

lan ip static (ipaddress) subnet-mask (maskip)

#### ●パラメータ

| (ipaddress) | 静的 IP アドレスを入力します。 |
|-------------|-------------------|
| (maskip)    | サブネットマスクを入力します。   |

# ●デフォルトの設定

DHCP

### ●コマンドモード

即時モード、編集モード

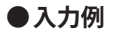

man\$ lan ip static 192.168.3.99 subnet-mask 255.255.255.0

# lan ip show status

有線 LAN の IP アドレスの設定情報を表示します。

# ●コマンドシンタックス

lan ip show status

#### ●パラメータ

ありません

# ●デフォルトの設定

ありません

### ●コマンドモード

参照モード

# ●入力例

man\$ lan ip show status

# lan ether port {pd|pse} 8023az

Ether ポートの IEEE802.3az 機能を設定します。

# ●コマンドシンタックス

lan ether port {pd|pse} 8023az {disable|enable}

### ●パラメータ

| pd      | PD(IN)Ether ポートの IEEE802.3az 機能を設定します。                                                                                                    |
|---------|----------------------------------------------------------------------------------------------------|
| pse     | PSE(OUT)Ether ポートの IEEE802.3az 機能を設定します。                                                                                                    |
| disable | 指定した Ether ポートの IEEE802.3az を無効にします。                                                                                                    |
| enable  | 指定した Ether ポートの IEEE802.3az を有効にします。<br>有効にすると、データの送受信がない待機状態のときに、Ether ポートへ<br>の電源供給を止めることで消費電力を減らします。<br>接続先の機器も IEEE802.3az に対応している必要があります。 |

### ●デフォルトの設定

すべて有効

### ●コマンドモード

即時モード、編集モード

### ●入力例

PD (IN) Ether ポートを無効にする場合

man\$ lan ether port pd 8023az disable

# lan ether port {pd|pse} link

Ether ポートの設定を行います。

# ●コマンドシンタックス

lan ether port {pd|pse} link {disable|enable}

### ●パラメータ

| pd      | PD(IN)Ether ポートを設定します。   |
|---------|--------------------------|
| pse     | PSE(OUT)Ether ポートを設定します。 |
| disable | 指定した Ether ポートを無効にします。   |
| enable  | 指定した Ether ポートを有効にします。   |

### ●デフォルトの設定

すべて有効

#### ●コマンドモード

即時モード、編集モード

#### ●入力例

PD(IN)Ether ポートを無効にする場合

man\$ lan ether port pd link disable

# lan ether port {pd|pse} media mdi

使用する Ether ポートのイーサネットの通信速度と通信方式、フロー制御について設定します。

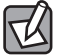

MDI(接続先の機器のポートの種類)は「auto:自動」になります。変更できません。 ストレートまたはクロス結線を自動的に判別します。

### ●コマンドシンタックス

lan ether port {pd|pse} media mdi auto speed {auto|10|100|1000} duplex
{full|half} flowctl {disable|enable}

| pd      |         | PD(IN)Ether ポートを設定します。                                                                                           |
|---------|---------|----------------------------------------------------------------------------------------------------|
| pse     |         | PSE(OUT)Ether ポートを設定します。                                                                                         |
| speed   |         | イーサネットの通信速度を設定します。                                                                                               |
|         | auto    | 自動的に接続先の機器とのネゴシエーションを行い、適切な通信速度の設<br>定が設定されます。通常は、「auto:自動」にしてください。<br>接続先の機器を自動的に判別できない場合は、他の通信速度を入力してく<br>ださい。 |
|         | 10      | 10BASE-T(10Mbps)で通信します。                                                                                          |
|         | 100     | 100BASE-TX(100Mbps)で通信します。                                                                                       |
|         | 1000    | 1000BASE-T(100Mbps)で通信します。                                                                                       |
| duplex  |         | イーサネットの通信方式を設定します。通信速度(speed)が「auto:自動」<br>のときはこのパラメータは不要です。                                                     |
|         | full    | 全二重(Full Duplex)通信方式で通信します。                                                                                      |
|         | half    | 半二重(Half Duplex)通信方式で通信します。                                                                                      |
| flowctl |         | フロー制御を設定します。                                                                                                    |
|         | disable | フロー制御をを無効にします。                                                                                                   |
|         | enable  | フロー制御をを有効にします。受信側のバッファがあふれ、データの取り<br>こぼし(オーバーフロー)を検出したときに、通信を制御します。                                              |

### ●パラメータ

### ●デフォルトの設定

MDI:自動

速度と通信方式:自動

フロー制御:有効

●コマンドモード

即時モード、編集モード

### ●入力例

PD(IN)Ether ポートの速度と通信方式を自動、フロー制御を無効で使用する場合

man\$ lan ether port pd media mdi auto speed auto flowctl disable

PD(IN)Ether ポートの速度と通信方式を 10Mbps 半二重方式、フロー制御を有効で使用する場合

man\$ lan ether port pd media mdi auto speed 10 duplex half flowctl enable

PSE(OUT)Ether ポートの速度と通信方式を 1000Mbps 全二重方式、フロー制御を無効で使用する場合

man\$ lan ether port pse media mdi auto speed 1000 duplex full flowctl disable

# lan ether port {pd|pse} vlan mode

Ether ポートの VLAN について設定します。

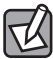

有線 LAN から管理用 VLAN へのアクセスできるようにするために、VLAN の設定を次のい ずれかの条件に適合させてください。

- ・いずれかの Ether ポートがタグ付きポート(tagged)
- ・両方の Ether ポートがタグなしポート(untagged)の場合は、いずれかのポートの VLAN ID が管理 VLAN ID と同じ

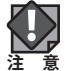

】 VLAN 設定を変更した場合は、操作が中断されることがあります。

### ●コマンドシンタックス

lan ether port {pd|pse} vlan mode {tagged|untagged} vlan (vlanid)

#### ●パラメータ

| pd       | PD(IN)Ether ポートの VLAN を設定します。                                                                                                    |
|----------|----------------------------------------------------------------------------------------------------|
| pse      | PSE(OUT)Ether ポートの VLAN を設定します。                                                                                                    |
| tagged   | Ether ポートをタグ付きのポートとして設定します。<br>ポートで送受信するすべてのフレームに IEEE802.1Q 準拠の VLAN タグが付<br>与されます。受信したフレームをすべて転送することができます。                         |
| untagged | Ehter ポートをタグなしのポートとして設定します。<br>設定した VLAN ID のフレームのみがこのポートへ転送されます。                                                                    |
| (vlanid) | 「untagged:タグなしポート」の場合に、インターフェース VLAN に関連<br>づける VLAN のネットワーク ID を 1 ~ 4094 の範囲で入力します。<br>VLAN ID が異なる Ether ポートやネットワークと通信することはできません。 |

#### ●デフォルトの設定

VLAN モード:タグなしポート、VLAN ID:1

#### ●コマンドモード

即時モード、編集モード

#### ●入力例

PD(IN)Ether ポートの VLAN モードをタグなしポートに設定する場合

man\$ lan ether port pd vlan mode untagged vlan 100

PSE(OUT)Ether ポートの VLAN モードをタグ付きポートに設定する場合

man\$ lan ether port pse vlan mode tagged vlan 99

# lan ether show status

Ether ポートの設定情報を表示します。

# ●コマンドシンタックス

lan ether show status

### ●パラメータ

ありません

# ●デフォルトの設定

ありません

### ●コマンドモード

参照モード

# ●入力例

man\$ lan ether show status

# 5 WLAN コマンド

# wlan {5g|2.4g} 80211n\_protect

無線 LAN の 802.11n プロテクションを設定します。

### ●コマンドシンタックス

wlan {5g|2.4g} 80211n\_protect {disable|enable}

### ●パラメータ

| 5g      | 5GHz 帯の無線 LAN の 802.11n プロテクションを設定します。                          |
|---------|-----------------------------------------------------------------|
| 2.4G    | 2.4GHz 帯の無線 LAN の 802.11n プロテクションを設定します。                        |
| disable | 802.11n プロテクションを無効にします。                                         |
| enable  | 802.11n プロテクションを有効にします。<br>11a/b/g 規格が混在している通信環境で、11n 規格を優先します。 |

#### ●デフォルトの設定

有効

#### ●コマンドモード

即時モード、編集モード

### ●入力例

man\$ wlan 5g 80211n\_protect enable

# wlan 2.4g 80211g\_protect

2.4GHz 帯の無線 LAN の 802.11g プロテクションを設定します。

# ●コマンドシンタックス

wlan 2.4g 80211g\_protect {disable|enable}

### ●パラメータ

| disable | 802.11g プロテクションを無効にします。                                       |
|---------|---------------------------------------------------------------|
| enable  | 802.11g プロテクションを有効にします。<br>11b/g 規格が混在している通信環境で、11g 規格を優先します。 |

#### ●デフォルトの設定

有効

#### ●コマンドモード

即時モード、編集モード

# ●入力例

man\$ wlan 2.4g 80211g\_protect enable

# wlan {5g|2.4g} beacon interval

無線 LAN のビーコンフレーム送信間隔を設定します。

# ●コマンドシンタックス

wlan {5g|2.4g} beacon interval (num)

# ●パラメータ

| 5g    | 5GHz 帯の無線 LAN のビーコンフレーム送信間隔を設定します。                                                                                          |
|-------|----------------------------------------------------------------------------------------------------|
| 2.4G  | 2.4GHz 帯の無線 LAN のビーコンフレームの送信間隔を設定します。                                                                                       |
| (num) | ビーコンフレーム送信間隔を 20 ~ 1000ms の範囲で入力します。<br>送信間隔を短くすると無線機器からの検出は早くなりますが、通信速度が<br>低下する可能性があります。<br>通常は、デフォルトの設定(100ms)で使用してください。 |

### ●デフォルトの設定

100ms

### ●コマンドモード

即時モード、編集モード

### ●入力例

man\$ wlan 5g beacon interval 499

# wlan {5g|2.4g} beacon dtim

無線 LAN の DTIM 送信間隔を設定します。

# ●コマンドシンタックス

wlan {5g|2.4g} beacon dtim (num)

### ●パラメータ

| 5g    | 5GHz 帯の無線 LAN の DTIM 送信間隔を設定します。                                                                                      |
|-------|----------------------------------------------------------------------------------------------------|
| 2.4G  | 2.4GHz 帯の無線 LAN の DTIM 送信間隔を設定します。                                                                                    |
| (num) | 省電力に関する情報を本製品から無線機器に送信する間隔を1~255の範囲で入力します。<br>間隔が大きいほど無線機器の省電力効果が増しますが、応答が遅くなります。ただし、無線機器の省電力の設定を有効にしていないと、この設定は無効です。 |

### ●デフォルトの設定

100ms

#### ●コマンドモード

即時モード、編集モード

#### ●入力例

man\$ wlan 5g beacon dtim 199

# wlan {5g|2.4g} {disable|enable}

無線 LAN 機能を設定します。

# ●コマンドシンタックス

wlan {5g|2.4g} {disable|enable}

#### ●パラメータ

| 5g      | 5GHz 帯の無線 LAN を設定します。   |
|---------|-------------------------|
| 2.4G    | 2.4GHz 帯の無線 LAN を設定します。 |
| disable | 指定した無線 LAN を無効にします。     |
| enable  | 指定した無線 LAN を有効にします。     |

#### ●デフォルトの設定

無効

#### ●コマンドモード

即時モード、編集モード

### ●入力例

man\$ wlan 5g enable

# wlan {5g|2.4g} fragmentthreshold

無線 LAN の送信フレームの断片化を行うときのサイズを設定します。

# ●コマンドシンタックス

wlan {5g|2.4g} fragmentthreshold (num)

# ●パラメータ

| 5g    | 5GHz 帯の無線 LAN の送信フレームの断片化を行うときのサイズを設定します。                                         |
|-------|-----------------------------------------------------------------------------------|
| 2.4G  | 2.4GHz 帯の無線 LAN の送信フレームの断片化を行うときのサイズを設定します。                                       |
| (num) | 送信フレームの断片化を行うときのサイズを256~2346の範囲で入力します。<br>設定したサイズよりもフレームサイズが大きい場合、フレームを分割して送信します。 |

# ●デフォルトの設定

2346

# ●コマンドモード

即時モード、編集モード

### ●入力例

man\$ wlan 5g fragmentthreshold 1999

# wlan {5g|2.4g} gi {short|long}

無線 LAN のガードインターバル(干渉を避けるための符号長の設定)を設定します。

# ●コマンドシンタックス

wlan {5g|2.4g} {short|long}

### ●パラメータ

| 5g    | 5GHz 帯の無線 LAN のガードインターバルを設定します。                                         |
|-------|-------------------------------------------------------------------------|
| 2.4G  | 2.4GHz 帯の無線 LAN のガードインターバルを設定します。                                       |
| short | 符号長の付加時間を短くし、「Long GI」を指定した場合より多くの情報を<br>送信することができますが、符号間干渉が発生しやすくなります。 |
| long  | 符号長の付加時間を長くし、符号間干渉の発生を防ぎます。                                             |

#### ●デフォルトの設定

short

#### ●コマンドモード

即時モード、編集モード

#### ●入力例

man\$ wlan 5g long

# wlan {5g|2.4g} keepalive

無線 LAN のキープアライブ期間を設定します。

# ●コマンドシンタックス

wlan {5g|2.4g} keepalive (num)

### ●パラメータ

| 5g    | 5GHz 帯の無線 LAN のキープアライブ期間を設定します。                                                                                                 |
|-------|----------------------------------------------------------------------------------------------------|
| 2.4G  | 2.4GHz 帯の無線 LAN のキープアライブ期間を設定します。                                                                                               |
| (num) | 本製品に無線機器を接続している場合、本製品が無線機器に接続されていることを確認する間隔を0~65535secの範囲で入力します。<br>通常はデフォルトの設定(60秒)のまま使用してください。<br>0に設定すると、無線機器機器への接続確認を行いません。 |

#### ●デフォルトの設定

60秒

#### ●コマンドモード

即時モード、編集モード

#### ●入力例

man\$ wlan 5g keepalive 300

# wlan 5g band

5GHz帯の無線LANに関する基本事項を設定します。

# ●コマンドシンタックス

#### 無線通信モードを 11a に設定する場合

wlan 5g band 11a brs {24m|all} channel {(ch)|(auto-ch)} bandwidth 20m

無線通信モードを 11a11n または 11a11n11ac に設定する場合

wlan 5g band {11a11n|11a11n11ac} brs {24m|all} channel (ch) bandwidth (width)

無線通信モードを 11a11n または 11a11n11ac に設定し、オートチャンネルを使用する場合

wlan 5g band {11a11n|11a11n11ac} brs {24m|all} channel (auto-ch) bandwidth (autowidth)

# ●パラメータ

| 11a       |        | IEEE802.11a 規格だけを使用します。                                                                                                    |
|-----------|--------|----------------------------------------------------------------------------------------------------|
| 11a/n     |        | IEEE802.11a 規格と IEEE802.11n 規格を使用します。                                                                                                    |
| 11r       | n/a/ac | IEEE802.11n規格、IEEE802.11a規格、IEEE802.11ac (Draft)規格を使用します。                                                                                                    |
| brs       |        | 本製品と無線機器の管理・制御通信フレームの通信速度を設定します。<br>設定を変更した場合に問題がある場合は、デフォルトの設定(24m)を使<br>用してください。                                                                                                    |
|           | 24m    | 6、12、24Mbps で通信します。                                                                                                    |
|           | all    | 現在のバンドで対応されているすべての速度で通信します。                                                                                                    |
| (ch)      |        | 5GHz帯の無線チャネルを入力します。<br>設定できるチャネル番号は次のとおりです。<br>36、40、44、48、52、56、60、64、100、104、108、112、116、120、<br>124、128、132、136、140                                                                                                    |
| (auto-ch) |        | <ul> <li>SGHz 帯のオートチャンネルで使用する周波数帯を入力します。</li> <li>設定できる周波数帯は次のとおりです。</li> <li>「W52」、「W52+W53」、「W52+W53+W56」</li> <li>・W52: 36/40/44/48ch</li> <li>・W53: 52/56/60/64ch</li> <li>・W56: 100/104/108/112/116/120/124/128/132/136/140ch</li> <li>・近い周波数帯を使用した無線機器が本製品の通信速度に影響を与えることがあります。チャンネルを変更して異なる周波数帯を設定してください。</li> <li>・W53 および W56 のチャンネルでは、DFS(Dynamic Frequency Selection)機能が有効になります。これは、気象・管制レーダー等への影響をの混信を避けるために、自動的に使用している周波数帯を変更する機能です。自動変更が発生した時に無線通信が一時停止することがあります。</li> <li>・W52 および W53 は屋外で利用できません。W56 は屋外で利用できます。</li> </ul> |

| (width)     |                  | 5GHz 帯の無線 LAN が使用するチャンネル帯域幅を入力します。                                                                   |
|-------------|------------------|----------------------------------------------------------------------------------------------------|
|             | 20m              | 20MHz ノーマルモード                                                                                        |
|             | 40m+ex_upper_ch  | 40MHzのノーマルモード+追加の上位チャネルを設定します。<br>設定できるチャネル番号は次のとおりです。<br>36、44、52、60、100、108、116、124、132            |
|             | 40m+ex_lowwer_ch | 40MHzのノーマルモード+追加の下位チャネルを設定します。<br>設定できるチャネル番号は次のとおりです。<br>40、48、56、64、104、112、120、128、136            |
|             | 80m              | 80/40/20MHz ノーマルモード                                                                                  |
| (autowidth) |                  | 5GHz 帯の無線 LAN が使用するオートチャンネル帯域幅を入力します。<br>2 つのチャンネルを設定する場合は「40m」、4 つのチャンネルを設定する<br>場合は「80m」を設定してください。 |
|             | 20m              | 20MHz ノーマルモード                                                                                        |
|             | 40m              | オート 40/20MHz モード                                                                                     |
|             | 80m              | オート 80/40/20MHz モード                                                                                  |

#### ●デフォルトの設定

無線通信モード:11n、BSS BasicRateSet:24m オートチャンネル:W52、オートチャンネル帯域幅:40m

#### ●コマンドモード

即時モード、編集モード

#### ●入力例

無線通信モードを 11a、BSS BasicRateSet を 24m、チャンネル番号を 44、チャンネル帯域幅を 20m に 設定する場合

man\$ wlan 5g band 11a brs 24m channel 44 bandwidth 20m

無線通信モードを 11a、BSS BasicRateSet を all、オートチャンネルを w52、チャンネル帯域幅を 20m に設定する場合

man\$ wlan 5g band 11a brs all channel w52 bandwidth 20m

無線通信モードを11a11n、BSS BasicRateSet を 24m、チャンネル番号を 36、チャンネル帯域幅を 40m+ex\_upper\_ch に設定する場合

man\$ wlan 5g band 11a11n brs 24m channel 36 bandwidth 40m+ex\_upper\_ch

無線通信モードを 11a11n11ac、BSS BasicRateSet を all、オートチャンネルを w52+w53+w56、オー トチャンネル帯域幅を 80m に設定する場合

man\$ wlan 5g band 11a11n11ac brs all channel w52+w53+w56 bandwidth 80m

# wlan 2.4g band

2.4GHz帯の無線LANに関する基本事項を設定します。

# ●コマンドシンタックス

#### 無線通信モードを 11b に設定する場合

wlan 2.4g band 11b brs {2m|all} channel {(ch)|(auto-ch)} bandwidth 20m

無線通信モードを 11g または 11b11g に設定する場合

wlan 2.4g band {11g|11b11g} brs {2m|11m|24m|all} channel {(ch)|(auto-ch)} bandwidth 20m

#### 無線通信モードを 11g11n または 11b11g11n に設定する場合

wlan 2.4g band {11g11n |11b11g11n} brs {2m |11m<br/>|24m |all} channel (ch) bandwidth (width)

無線通信モードを 11g11n または 11b11g11n に設定し、オートチャンネルを使用する場合

wlan 2.4g band {11g11n|11b11g11n} brs {2m|11m|24m|all} channel (auto-ch) bandwidth (autowidth)

|   | ľ | ۱ | ラ | × | _ | タ |
|---|---|---|---|---|---|---|
| - | - |   | - | • |   | • |

| 11b       |       | IEEE802.11b 規格だけを使用します。                                                                |  |  |
|-----------|-------|----------------------------------------------------------------------------------------|--|--|
| 11g       |       | IEEE802.11g 規格だけを使用します。                                                                |  |  |
| 111       | p/g   | IEEE802.11b 規格と IEEE802.11g 規格を使用します。                                                  |  |  |
| 110       | j/n   | IEEE802.11g 規格と IEEE802.11n 規格を使用します。                                                  |  |  |
| 111       | p/g/n | IEEE802.11b 規格、IEEE802.11g 規格、IEEE802.11n 規格を使用します。                                    |  |  |
| brs       |       | 本製品と無線機器の管理・制御通信フレームの通信速度を設定します。<br>設定を変更した場合に問題がある場合は、デフォルトの設定(11m)を使<br>用してください。     |  |  |
|           | 2m    | 1、2Mbps で通信します。                                                                        |  |  |
|           | 11m   | 1、2、5.5、11Mbps で通信します。                                                                 |  |  |
|           | 24m   | 1、2、5.5、6、11、12、24M で通信します。                                                            |  |  |
|           | all   | 現在のバンドで対応されているすべての速度で通信します。                                                            |  |  |
| (ch)      |       | 2.4GHz帯の無線チャネルを入力します。<br>設定できるチャネル番号は次のとおりです。<br>1、2、3、4、5、6、7、8、9、10、11、12、13         |  |  |
| (auto-ch) |       | 2.4GHz 帯のオートチャンネルで使用する周波数帯を入力します。<br>設定できる周波数帯は次のとおりです。<br>「auto_1-11ch」、「auto_1-13ch」 |  |  |

| (width)     |                   | 5GHz 帯の無線 LAN が使用するチャンネル帯域幅を入力します。                                                       |
|-------------|-------------------|------------------------------------------------------------------------------------------|
|             | 20m               | 20MHz ノーマルモード                                                                            |
|             | 40m+ex_upper_ch   | 40MHz のノーマルモード+追加の上位チャネルを設定します。<br>設定できるチャネル番号は次のとおりです。                                  |
|             |                   | 1、2、3、4、5、6、7、8、9                                                                        |
|             | 40m+ex_lowwer_ch  | 40MHz のノーマルモード+追加の下位チャネルを設定します。                                                          |
|             |                   | 設定できるチャネル番号は次のとおりです。                                                                     |
|             |                   | 5、6、7、8、9、10、11、12、13                                                                    |
|             | auto+ex_upper_ch  | オートモード+追加の上位チャネルを設定します。                                                                  |
|             |                   | 設定できるチャネル番号は次のとおりです。                                                                     |
|             |                   | 1、2、3、4、5、6、7、8、9                                                                        |
|             | auto+ex_lowwer_ch | オートモード+追加の下位チャネルを設定します。                                                                  |
|             |                   | 設定できるチャネル番号は次のとおりです。                                                                     |
|             |                   | 5、6、7、8、9、10、11、12、13                                                                    |
| (autowidth) |                   | 2.4GHz 帯の無線 LAN が使用するオートチャンネル帯域幅を入力します。<br>2 つのチャンネルを設定する場合は「40m」または「auto」を設定してく<br>ださい。 |
|             | 20m               | 20MHz ノーマルモード                                                                            |
|             | 40m               | 40MHz ノーマルモード                                                                            |
|             | auto              | オートモード                                                                                   |

#### ●デフォルトの設定

無線通信モード:11b11g11n、BSS BasicRateSet:11m オートチャンネル:auto\_1-11ch、オートチャンネル帯域幅:40m

#### ●コマンドモード

即時モード、編集モード

#### ●入力例

無線通信モードを 11b、BSS BasicRateSet を 2m、チャンネル番号を 4、チャンネル帯域幅を 20m に設 定する場合

man\$ wlan 2.4g band 11b brs 2m channel 4 bandwidth 20m

無線通信モードを 11b11g、BSS BasicRateSet を 11m、オートチャンネルを auto\_1-11ch、チャンネル 帯域幅を 20m に設定する場合

man\$ wlan 2.4g band 11b11g brs 11m channel auto\_1-11ch bandwidth 20m

無線通信モードを 11g11n、BSS BasicRateSet を 24m、チャンネル番号を 3、チャンネル帯域幅を 40m+ex\_upper\_ch に設定する場合

man\$ wlan 2.4g band 11g11n brs 24m channel 3 bandwidth 40m+ex\_upper\_ch

無線通信モードを 11b11g11n、BSS BasicRateSet を all、オートチャンネルを auto\_1-13ch、オートチャ ンネル帯域幅を auto に設定する場合

man\$ wlan 2.4g band 11b11g11n brs all channel auto\_1-13ch bandwidth auto

# wlan {5g|2.4g} mrate

無線 LAN のマルチキャストレートを設定します。

# ●コマンドシンタックス

wlan {5g|2.4g} mrate (num)

### ●パラメータ

| 5g    | 5GHz 帯の無線 LAN のマルチキャストレートを設定します。                                                                                                    |
|-------|----------------------------------------------------------------------------------------------------|
| 2.4G  | 2.4GHz 帯の無線 LAN のマルチキャストレートを設定します。                                                                                                    |
| (num) | マルチキャストパケットの通信速度を入力します。<br>設定できる通信速度は次のとおりです。<br>1 (2.4GHzのみ)、2 (2.4GHzのみ)、5.5 (2.4GHzのみ)、6、9、11 (2.4GHz<br>のみ)、12、18、24、36、48、54、auto<br>「auto」を設定すると、通信環境にあわせて自動的に最適な速度で通信しま<br>す。 |

# ●デフォルトの設定

auto

#### ●コマンドモード

即時モード、編集モード

●入力例

man\$ wlan 5g mrate 12

# wlan {5g|2.4g} rtsthreshold

無線 LAN の RTS 手順を行うときのサイズを設定します。

# ●コマンドシンタックス

wlan {5g|2.4g} rtsthreshold (num)

### ●パラメータ

| 5g    | 5GHz 帯の無線 LAN の RTS 手順を行うときのサイズを設定します。                                              |
|-------|-------------------------------------------------------------------------------------|
| 2.4G  | 2.4GHz 帯の無線 LAN の RTS 手順を行うときのサイズを設定します。                                            |
| (num) | RTS 手順を行うときのサイズを 0 ~ 2347 の範囲で入力します。<br>設定したサイズよりもフレームサイズが大きい場合、RTS/CTS を送信しま<br>す。 |

#### ●デフォルトの設定

2346

### ●コマンドモード

即時モード、編集モード

#### ●入力例

man\$ wlan 5g rtsthreshold 2345

# wlan {5g|2.4g} ssid create

無線 LAN の有効 SSID 数を設定します。

# ●コマンドシンタックス

wlan {5g|2.4g} ssid create (num)

### ●パラメータ

| 5g    | 5GHz 帯の無線 LAN の有効 SSID 数を設定します。                                                                                                    |
|-------|----------------------------------------------------------------------------------------------------|
| 2.4G  | 2.4GHz 帯の無線 LAN の有効 SSID 数を設定します。                                                                                                    |
| (num) | 有効にする SSID の個数を 1 ~ 16 の範囲で入力します。<br>※ WDS 有効モードを設定した場合、WDS 接続用に SSID 内部で 1 つ使用<br>します。そのため、最大数は 15 になります。<br>SSID の数が多くなるほど負荷がかかり、通信速度が遅くなる場合がありま<br>す。 |

# ●デフォルトの設定

1

### ●コマンドモード

即時モード、編集モード

#### ●入力例

man\$ wlan 5g ssid create 3

# wlan {5g|2.4g} ssid {disable|enable}

無線 LAN の SSID を設定します。

# ●コマンドシンタックス

wlan {5g|2.4g} ssid {disable|enable} {ssidname (ssid)|ssidnum (ssidnum)}

### ●パラメータ

| 5g        | 5GHz 帯の無線 LAN の SSID を設定します。   |
|-----------|--------------------------------|
| 2.4G      | 2.4GHz 帯の無線 LAN の SSID を設定します。 |
| disable   | 指定した SSID を無効にします。             |
| enable    | 指定した SSID を有効にします。             |
| (ssid)    | 設定する SSID 名を入力します。             |
| (ssidnum) | 設定する SSID 番号を入力します。            |

# ●デフォルトの設定

有効

#### ●コマンドモード

即時モード、編集モード

●入力例

SSID 名で指定する場合

man\$ wlan 2.4g ssid disable ssidname elecom2g01-123456

SSID 番号で指定する場合

man\$ wlan 5g ssid enable ssidnum 3

# wlan {5g|2.4g} ssid rename

無線 LAN の SSID 名を変更します。

### ●コマンドシンタックス

wlan {5g|2.4g} ssid rename {ssidname (ssid)|ssidnum (ssidnum)} (newssid)

#### ●パラメータ

| 5g        | 5GHz 帯の無線 LAN の SSID 名を変更します。                                                |
|-----------|------------------------------------------------------------------------------|
| 2.4G      | 2.4GHz 帯の無線 LAN の SSID 名を変更します。                                              |
| (ssid)    | 変更する SSID の SSID 名を入力します。                                                    |
| (ssidnum) | 変更する SSID のする SSID 番号を入力します。                                                 |
| (newssid) | 新しく設定する SSID 名を入力します。<br>半角英数字および半角記号で、1 ~ 32 文字まで設定できます。大文字と小<br>文字は区別されます。 |

#### ●デフォルトの設定

elecom" 周波数帯 ""SSID 番号 "-"MAC アドレスの下 6 桁 " 例えば、" 周波数帯 " が 2.4GHz、"MAC アドレスの下 6 桁 " が 12:34:56 のとき SSID は、 「elecom2g01-123456」となります。

#### ●コマンドモード

即時モード、編集モード

#### ●入力例

SSID 名で指定する場合

man\$ wlan 2.4g ssid disable ssidname elecom2g01-123456 elecom-wlan1

SSID 番号で指定する場合

man\$ wlan 5g ssid enable ssidnum 3 elecom-wlan1

# wlan {5g|2.4g} ssid security

無線 LAN のセキュリティを設定します。

# ●コマンドシンタックス

#### 認証方式が認証なしの場合

wlan {5g|2.4g} ssid security {ssidname (ssid)|ssidnum (ssidnum)} mode no\_auth

#### 認証方式が WEP 認証の場合

wlan {5g|2.4g} ssid security {ssidname (ssid)|ssidnum (ssidnum)} mode wep length {64|128} keytype {ascii|hex} defaultkey (num) key (wepkey)

#### 認証方式が IEEE802.1x/EAP 認証の場合

wlan {5g|2.4g} ssid security {ssidname (ssid)|ssidnum (ssidnum)} mode eap length {64|128}

#### 認証方式が WPA-PSK 認証の場合

wlan {5g|2.4g} ssid security {ssidname (ssid)|ssidnum (ssidnum)} mode
{wpapsk|wpa2psk|wpa2mixedpsk} type {aes|tkip|mixed} period (num) keytype
{passpharse|hex} key (psk)

#### 認証方式が WPA-EAP の場合

wlan {5g|2.4g} ssid security {ssidname (ssid)|ssidnum (ssidnum)} mode
{wpaeap|wpa2eap|wpa2mixedeap} type {aes|tkip|mixed} period (num)

# ●パラメータ

| 5g        | 5GHz 帯の無線 LAN のセキュリティを設定します。   |
|-----------|--------------------------------|
| 2.4G      | 2.4GHz 帯の無線 LAN のセキュリティを設定します。 |
| (ssid)    | 設定する SSID の SSID 名を入力します。      |
| (ssidnum) | 設定する SSID のする SSID 番号を入力します。   |

#### WEP

| length   |       | 暗号化キーの長さを入力します。                                                     |
|----------|-------|---------------------------------------------------------------------|
|          | 64    | 64 ビット                                                              |
|          | 128   | 128 ビット                                                             |
| keytype  |       | 暗号化キーの書式を入力します。                                                     |
|          | ascii | length が 64 のときは半角英数字 5 文字、length が 128 のときは半角英数<br>字 13 文字で入力します。  |
|          | hex   | length が 64 のときは 16 進数 10 桁、length が 128 のときは 16 進数 26 桁<br>で入力します。 |
| (num)    |       | 使用する暗号化キー1~4のいずれかを入力します。                                            |
| (wepkey) |       | keytype で指定した書式の暗号化キーを入力します。                                        |

#### IEEE802.1x/EAP

| length |     | 暗号化キーの長さを入力します。 |
|--------|-----|-----------------|
|        | 64  | 64 ビット          |
|        | 128 | 128 ビット         |

### WPA-PSK

| mode    |              | WPA タイプを入力します。                                                                                                    |
|---------|--------------|----------------------------------------------------------------------------------------------------|
|         | wpapsk       | WPA-PSK 準拠の無線機器と WPA2-PSK 準拠の無線機器の認証を同時に行います。本製品に設定した Pre-shared キー(事前共有キー)を使用して接続した無線機器とのみ通信できます。                                   |
|         | wpa2psk      | WPA2(IEEE802.11i)準拠の無線機器の認証を行います。本製品に設定した Pre-shared キー(事前共有キー)を使用して接続した無線機器とのみ通信できます。                                               |
|         | wpa2mixedpsk | WPA-PSK 準拠の無線機器と WPA2-PSK 準拠の無線機器の認証を同時に行います。本製品に設定した Pre-shared キー(事前共有キー)を使用して接続した無線機器とのみ通信できます。                                   |
| type    |              | 暗号化タイプを入力します。                                                                                                    |
|         | aes          | 暗号化に強力なアルゴリズムを利用し、さらに安全性を高めた暗号通信方<br>式です。<br>この暗号化方式を利用する場合は、本製品と無線機器の両方で AES/CCM<br>プロトコルに対応している必要があります。                            |
|         | tkip         | WEP の脆弱性に対策をした暗号化方式です。この暗号化方式を使用するに<br>は、本製品と無線機器の両方で TKIP プロトコルに対応している必要があり<br>ます。WPS 機能は無効になります。<br>mode で wpapsk を指定した場合のみ設定できます。 |
|         | mixed        | TKIP と AES の認証および通信を同時に行います。ブロードキャスト / マル<br>チキャスト通信では、TKIP を使用します。<br>mode で wpapsk または wpa2mixedpsk を指定した場合のみ設定できます。               |
| (num)   |              | Pre-shared キー(事前共有キー)の更新間隔を 0 ~ 9999 分の範囲で入力<br>します。                                                                                 |
| keytype |              | Pre-shared キー(事前共有キー)の書式を入力します。                                                                                                    |
|         | passpharse   | 半角英数字8~63文字で入力します。                                                                                                    |
|         | hex          | 16 進数 64 桁で入力します。                                                                                                    |
| (psk)   |              | keytype で指定した書式の Pre-shared キー(事前共有キー)を入力します。                                                                                        |

#### WPA-PSK

| mode  |              | WPA タイプを入力します。                                                                                                    |
|-------|--------------|----------------------------------------------------------------------------------------------------|
|       | wpaeap       | WPA(Wi-Fi Protected Access)準拠の無線機器の認証を行います。                                                                                          |
|       | wpa2eap      | WPA2(IEEE802.11i)準拠の無線機器の認証を行います。                                                                                                    |
|       | wpa2mixedeap | WPA-EAP 準拠の無線機器と WPA2-EAP 準拠の無線機器の認証を同時に行います。                                                                                        |
|       |              | この暗号化方式を利用する場合は、本製品と無線機器の両方で EAP ブロト<br>コルに対応している必要があります。また RADIUS サーバーが必要です。                                                        |
| typ   | e            | 暗号化タイプを入力します。                                                                                                    |
|       | aes          | 暗号化に強力なアルゴリズムを利用し、さらに安全性を高めた暗号通信方<br>式です。<br>この暗号化方式を利用する場合は、本製品と無線機器の両方で AES/CCM<br>プロトコルに対応している必要があります。                            |
|       | tkip         | WEP の脆弱性に対策をした暗号化方式です。この暗号化方式を使用するに<br>は、本製品と無線機器の両方で TKIP プロトコルに対応している必要があり<br>ます。WPS 機能は無効になります。<br>mode で wpaeap を指定した場合のみ設定できます。 |
|       | mixed        | TKIP と AES の認証および通信を同時に行います。ブロードキャスト / マル<br>チキャスト通信では、TKIP を使用します。<br>mode で wpaeap または wpa2mixedeap を指定した場合のみ設定できます。               |
| (num) |              | Pre-shared キー(事前共有キー)の更新間隔を 0 ~ 9999 分の範囲で入力<br>します。                                                                                 |

#### ●デフォルトの設定

認証なし

#### ●コマンドモード

即時モード、編集モード

#### ●入力例

#### 認証方式が認証なしの場合

man\$ wlan 5g ssid security ssidname elecom2g01-123456 mode no\_auth

#### 認証方式が WEP 認証の場合

man\$ wlan 2.4g ssid security ssidnum 3 mode wep length 64 keytype ascii defaultkey 3 key 1750elecom

#### 認証方式が IEEE802.1x/EAP 認証の場合

man\$ wlan 5g ssid security ssidname elecom2g01-123456 mode eap length 128

#### 認証方式が WPA-PSK 認証の場合

man\$ wlan 5g ssid security ssidname elecom2g01-123456 mode wpapsk type aes period 99 keytype passpharse key 1750elecom

#### 認証方式が WPA-EAP の場合

man\$ wlan 5g ssid security ssidnum 3 mode wpa2eap type tkip period 99

# wlan {5g|2.4g} ssid addsecurity

無線機器接続時の追加認証について設定します。

# ●コマンドシンタックス

#### 追加認証なしの場合

wlan {5g|2.4g} ssid addsecurity {ssidname (ssid)|ssidnum (ssidnum)} mode none

MAC アドレスフィルタの場合

wlan {5g|2.4g} ssid addsecurity {ssidname (ssid)|ssidnum (ssidnum)} mode macfilter

#### MacRADIUS 認証の場合

wlan {5g|2.4g} ssid addsecurity {ssidname (ssid)|ssidnum (ssidnum)} mode
macradius {authmac|authpass (authpass)}

#### MAC フィルタ & MacRADIUS 認証の場合

wlan {5g|2.4g} ssid addsecurity {ssidname (ssid)|ssidnum (ssidnum)} mode macradius+macfilter {authmac|authpass (authpass)}

| 5g        |                         | 5GHz 帯の無線 LAN の追加認証を設定します。                                                                         |  |
|-----------|-------------------------|----------------------------------------------------------------------------------------------------|--|
| 2.4G      |                         | 2.4GHz 帯の無線 LAN の追加認証を設定します。                                                                       |  |
| (ssid)    |                         | 設定する SSID の SSID 名を入力します。                                                                          |  |
| (ssidnum) |                         | 設定する SSID のする SSID 番号を入力します。                                                                       |  |
| mode      |                         | 無線機器接続時の追加認証の方式を入力します。                                                                             |  |
|           | none                    | 追加認証を設定しません。                                                                                       |  |
|           | macfilter               | 接続を許可する無線機器の MAC アドレスを本製品へ登録しておき、該当<br>する機器のみ接続を認証します。                                             |  |
|           | macradius               | MACRadius 認証に対応したサーバーを使用した認証です。<br>接続を許可する無線機器の MAC アドレスを RADIUS サーバーへ登録してお<br>き、該当する機器のみ接続を認証します。 |  |
|           | macradius<br>+macfilter | 「macfilter:MAC アドレスフィルタ」と「macfilter:MacRADIUS 認証」の<br>両方の追加認証を行います。                                |  |
| authmac   |                         | MACRadius 認証で使用するパスワードに MAC アドレスを使用します。                                                            |  |
| authpass  |                         | MACRadius 認証で使用するパスワードを設定します。                                                                      |  |
|           | (authpass)              | 半角英数字および記号で1~128文字の範囲で入力します。                                                                       |  |

### ●パラメータ
#### ●デフォルトの設定

認証なし

#### ●コマンドモード

即時モード、編集モード

#### ●入力例

#### 追加認証なしの場合

man\$ wlan 5g ssid addsecurity ssidname elecom2g01-123456 mode none

MAC アドレスフィルタの場合

man\$ wlan 2.4g ssid addsecurity ssidnum 3 mode macfilter

MacRADIUS 認証の場合

man\$ wlan 5g ssid addsecurity ssidname elecom2g01-123456 mode macradius authmac

認証方式が WPA-PSK 認証の場合

man\$ wlan 5g ssid addsecurity ssidname elecom2g01-123456 mode macradius+macfilter authpass 1750elecom

## wlan {5g|2.4g} ssid privacy

同じ SSID に接続している無線機器間の通信制限を設定します。

セパレータ機能は、無線機器間に対する通信制御機能です。WDS には対応していません。

#### ●コマンドシンタックス

wlan {5g|2.4g} ssid privacy {ssidname (ssid)|ssidnum (ssidnum)}
{station|ssid|disable}

#### ●パラメータ

| 5g        | 5GHz 帯の無線 LAN のセパレーター機能を設定します。                |
|-----------|-----------------------------------------------|
| 2.4G      | 2.4GHz 帯の無線 LAN のセパレーター機能を設定します。              |
| (ssid)    | 設定する SSID の SSID 名を入力します。                     |
| (ssidnum) | 設定する SSID のする SSID 番号を入力します。                  |
| station   | 現在の無線通信モードに接続しているすべての無線機器間の通信を禁止し<br>ます。      |
| ssid      | 同じ無線通信モードの同じ SSID に接続している無線機器間のみ通信を許可<br>します。 |
| disable   | 無線機器間への通信制御を行いません。                            |

#### ●デフォルトの設定

無効

●コマンドモード

即時モード、編集モード

●入力例

SSID 名で指定する場合

man\$ wlan 2.4g ssid privacy ssidname elecom2g01-123456 station

SSID 番号で指定する場合

man\$ wlan 5g ssid privacy ssidnum 3 ssid

## wlan {5g|2.4g} ssid vlan

無線 LAN の VLAN ID を設を設定します。

#### ●コマンドシンタックス

wlan {5g|2.4g} ssid vlan {ssidname (ssid)|ssidnum (ssidnum)} vlanid (vlanid)

#### ●パラメータ

| 5g        | 5GHz 帯の無線 LAN の VLAN ID を設定します。              |
|-----------|----------------------------------------------|
| 2.4G      | 2.4GHz 帯の無線 LAN の VLAN ID を設定します。            |
| (ssid)    | 設定する SSID の SSID 名を入力します。                    |
| (ssidnum) | 設定する SSID のする SSID 番号を入力します。                 |
| (vlanid)  | 各 SSID に 1 ~ 4094 までの整数値で固有の VLAN ID を入力します。 |

#### ●デフォルトの設定

1

#### ●コマンドモード

即時モード、編集モード

#### ●入力例

SSID 名で指定する場合

man\$ wlan 2.4g ssid vlan ssidname elecom2g01-123456 vlanid 99

SSID 番号で指定する場合

man\$ wlan 5g ssid vlan ssidnum 3 vlanid 99

### wlan {5g|2.4g} ssid loadbalance

無線 LAN の最大同時接続台数を設定します。

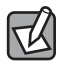

この設定は接続可能な最大数です。最大数を接続したときの通信状況は、接続無線機器の 通信量や環境により影響されます。

#### ●<br /> コマンドシンタックス

wlan {5g|2.4g} ssid loadbalance {ssidname (ssid)|ssidnum (ssidnum)} limit (num)

#### ●パラメータ

| 5g        | 5GHz 帯の無線 LAN の最大同時接続台数を設定します。   |
|-----------|----------------------------------|
| 2.4G      | 2.4GHz 帯の無線 LAN の最大同時接続台数を設定します。 |
| (ssid)    | 設定する SSID の SSID 名を入力します。        |
| (ssidnum) | 設定する SSID のする SSID 番号を入力します。     |
| (num)     | 最大同時接続台数を1~50の範囲で入力します。          |

#### ●デフォルトの設定

50

#### ●コマンドモード

即時モード、編集モード

#### ●入力例

#### SSID 名で指定する場合

man\$ wlan 2.4g ssid loadbalance ssidname elecom2g01-123456 vlanid 9

SSID 番号で指定する場合

man\$ wlan 5g ssid loadbalance ssidnum 3 vlanid 9

## wlan {5g|2.4g} txpower (power)

無線 LAN の送信出力を設定します。

#### ●コマンドシンタックス

wlan {5g|2.4g} txpower (power)

#### ●パラメータ

| 5g      | 5GHz 帯の無線 LAN の送信出力を設定します。                                                                           |
|---------|----------------------------------------------------------------------------------------------------|
| 2.4G    | 2.4GHz 帯の無線 LAN の送信出力を設定します。                                                                         |
| (power) | 本製品が無線で送信するときの電波の出力強度を入力します。<br>本製品の電波の届く範囲を調整することができます。<br>設定できる出力強度は次のとおりです。<br>100、90、75、50、25、10 |

#### ●デフォルトの設定

100

#### ●コマンドモード

即時モード、編集モード

#### ●入力例

man\$ wlan 2.4g txpower 75

### wlan {5g|2.4g} wds num

WDS で通信する無線親機について設定します。

#### ●コマンドシンタックス

#### タグ付きポートの場合

wlan {5g|2.4g} wds num (num) add (peeraddress) vlan\_mode tagged {none|aes
key (psk)}

タグなしポートの場合

wlan {5g|2.4g} wds num (num) add (peeraddress) vlan\_mode untagged vlan (vlanid) {none|aes key (psk)}

| 5g      |            | 5GHz 帯の無線 LAN の WDS で通信する無線親機を設定します。                                                                                          |
|---------|------------|----------------------------------------------------------------------------------------------------|
| 2.4     | G          | 2.4GHz 帯の無線 LAN の WDS で通信する無線親機を設定します。                                                                                        |
| (num)   |            | 使用する WDS の番号を 1 ~ 4 を入力します。                                                                                                   |
| (pe     | eraddress) | WDS で通信する無線親機の MAC アドレスを入力します。                                                                                                |
| tag     | ged        | Ehter ポートをタグなしのポートとして設定します。<br>設定した VLAN ID のフレームのみがこのポートへ転送されます。                                                             |
| unt     | agged      | Ether ポートをタグ付きのポートとして設定します。<br>ポートで送受信するすべてのフレームに IEEE802.1Q 準拠の VLAN タグが付<br>与されます。受信したフレームをすべて転送することができます。                  |
| (vla    | anid)      | 「untagged:タグなしポート」の場合に、WDS 機能を使用した通信時に使用する VLAN ID を 1 ~ 4094 の範囲で入力します。<br>同じ VLANID が設定されている機器のみと通信をすることができます。              |
| none    |            | WDS 機能を使用した通信時に暗号化を用いません。暗号化なしで無線親機<br>が WDS 機能による通信を行うと、通信経路上で通信内容が漏洩する可能<br>性があります。「none:なし」を指定した状態で WDS 機能を使用しないで<br>ください。 |
| aes key |            | WDS 機能を使用した通信時の暗号化プロトコルに AES を使用します。AES を使用する場合は、WDS の接続元および接続先の無線親機に Pre-shared キー(事前共有キー)を設定する必要があります。                      |
|         | (psk)      | Pre-shared キー(事前共有キー)を半角英数字 8 ~ 63 文字で入力します。<br>「aes key」を指定した場合のみ入力します。                                                      |

#### ●パラメータ

#### ●デフォルトの設定

ありません

#### ●コマンドモード

即時モード、編集モード

#### ●入力例

#### タグ付きポートの場合

man\$ wlan 5g wds num 3 add 9z:8y:x7:w6:v5:u4 vlan\_mode tagged aes key 1750elecom

タグなしポートの場合

wlan 5g wds num 3 add 9z:8y:x7:w6:v5:u4 vlan\_mode untagged vlan 9 none

## wlan {5g|2.4g} wds delete

WDS の設定を削除します。

#### ●コマンドシンタックス

wlan {5g|2.4g} wds delete {all|num (peernum)|address (peeraddress)}

#### ●パラメータ

| 5g      |       | 5GHz 帯の無線 LAN の WDS で通信する無線親機を設定します。   |
|---------|-------|----------------------------------------|
| 2.4G    |       | 2.4GHz 帯の無線 LAN の WDS で通信する無線親機を設定します。 |
| all     |       | すべての WDS の設定を削除します。                    |
| aes key |       | 指定した番号の WDS の設定を削除します。                 |
|         | (psk) | 削除する WDS の番号を1~4を入力します。                |
| aes key |       | 指定した MAC アドレスの WDS の設定を削除します。          |
|         | (psk) | 削除する無線親機の MAC アドレスを入力します。              |

#### ●デフォルトの設定

ありません

#### ●コマンドモード

即時モード、編集モード

●入力例

すべての WDS の設定を削除する場合

man\$ wlan 5g wds delete all

指定した番号の WDS の設定を削除する場合

man\$ wlan 5g wds delete num 3

指定した MAC アドレスの WDS の設定を削除する場合

man\$ wlan 5g wds delete address 9z:8y:x7:w6:v5:u4

## wlan {5g|2.4g} wds mode

WDS のモードを設定します。

WDS で接続する機器側も WDS を設定してください。

#### ●コマンドシンタックス

wlan {5g|2.4g} wds mode {disable|dedicated\_wds|wds\_with\_ap}

#### ●パラメータ

| 5g            | 5GHz 帯の無線 LAN の WDS のモードを設定します。                                                                      |
|---------------|----------------------------------------------------------------------------------------------------|
| 2.4G          | 2.4GHz 帯の無線 LAN の WDS のモードを設定します。                                                                    |
| disable       | WDS 機能を使用しません。                                                                                       |
| dedicated_wds | WDS 通常モードです。<br>WDS を設定した無線親機同士で無線接続します。無線子機とも接続できま<br>す。ただし、無線子機の台数が多い場合、通信パフォーマンスが落ちる可<br>能性があります。 |
| wds_with_ap   | WDS 有線専用モードです。<br>WDS を設定した無線親機同士を無線接続します。無線子機は接続できず、<br>有線のみでの接続になります。                              |

#### ●デフォルトの設定

ありません

#### ●コマンドモード

即時モード、編集モード

#### ●入力例

man\$ wlan 5g wds mode dedicated\_wds

## wlan {5g|2.4g} channel check\_time

オートチャンネル機能のチャンネルを変更する間隔を設定します。 オートチャンネル機能が有効の場合のみ設定できます。

#### ●コマンドシンタックス

wlan {5g|2.4g} channel check\_time {half\_hr|one\_hr|two\_hr|half\_day|one\_day| two\_day}

#### ●パラメータ

| 5g         |          | 5GHz 帯の無線 LAN のオートチャンネル間隔を設定します。   |
|------------|----------|------------------------------------|
| 2.4G       |          | 2.4GHz 帯の無線 LAN のオートチャンネル間隔を設定します。 |
| check_time |          | チャンネルを変更する間隔を指定します。                |
|            | half_hr  | 30 分間                              |
|            | one_hr   | 1時間                                |
|            | two_hr   | 2時間                                |
|            | half_day | 12 時間                              |
|            | one_day  | 1日                                 |
|            | two_day  | 2日                                 |

#### ●デフォルトの設定

30分

#### ●コマンドモード

即時モード、編集モード

#### ●入力例

man\$ wlan 5g channel check\_time one\_hr

## wlan {5g|2.4g} channel change\_ch\_if\_STA\_connected

無線子機接続中のチャンネル変更について設定します。

#### ●コマンドシンタックス

wlan {5g|2.4g} channel change\_ch\_if\_STA\_connected {disable|enable}

#### ●パラメータ

| 5g      | 5GHz 帯の無線 LAN の無線子機接続中のチャンネル変更について設定します。   |
|---------|--------------------------------------------|
| 2.4G    | 2.4GHz 帯の無線 LAN の無線子機接続中のチャンネル変更について設定します。 |
| disable | 無線子機接続中のチャンネル変更を無効にします。                    |
| enable  | 無線子機接続中のチャンネル変更を有効にします。                    |

#### ●デフォルトの設定

無効

#### ●コマンドモード

即時モード、編集モード

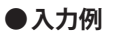

man\$ wlan 5g channel change\_ch\_if\_STA\_connected enable

## wlan {5g|2.4g} basic\_info show status

無線 LAN の設定情報を表示します。

#### ●コマンドシンタックス

wlan {5g|2.4g} basic\_info show status {advanced|basic|clients|security|wds}

#### ●パラメータ

| 5g       | 5GHz 帯の無線 LAN の設定情報を表示します。     |
|----------|--------------------------------|
| 2.4G     | 2.4GHz 帯の無線 LAN の設定情報を表示します。   |
| advanced | 無線 LAN の高度なオプション機能の設定情報を表示します。 |
| basic    | 無線 LAN の基本事項に関する設定情報を表示します。    |
| clients  | 本製品と通信をしている無線機器の情報を表示します。      |
| security | 無線 LAN のセキュリティに関する設定情報を表示します。  |
| wds      | 無線 LAN の WDS 機能の設定情報を表示します。    |

#### ●デフォルトの設定

ありません

#### ●コマンドモード

参照モード

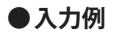

man\$ wlan 5g basic\_info show status advanced

## wlan 2.4g conslot

2.4GHz 帯の無線 LAN の Contention Slot を設定します。

#### ●コマンドシンタックス

wlan 2.4g conslot {short|long}

#### ●パラメータ

| short | Contention Slot を Short に設定します。<br>本製品と、接続する無線機器の Contention Slot の設定を同じ「Short」に<br>設定すると、通信速度が向上する場合があります。<br>接続する無線機器が「Short」に対応していない場合は、接続ができないこ<br>とがあります。 |
|-------|----------------------------------------------------------------------------------------------------|
| long  | Contention Slot を Long に設定します。                                                                                                    |

#### ●デフォルトの設定

Short

#### ●コマンドモード

即時モード、編集モード

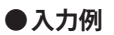

man\$ wlan 2.4g conslot long

## wlan 2.4g preamble

2.4GHz 帯の無線 LAN の Preamble Type を設定します。

#### ●コマンドシンタックス

wlan 2.4g preamble {short|long}

#### ●パラメータ

| short | Preamble Type を Short に設定します。<br>本製品と、接続する無線機器の Preamble Type の設定を同じ「Short」に設<br>定すると、通信速度が向上する場合があります。<br>接続する無線機器が「Short」に対応していない場合は、接続ができないこ<br>とがあります。<br>接続する無線機器の Preamble Type を同じ設定にしてください。 |
|-------|----------------------------------------------------------------------------------------------------|
| long  | Preamble Type を Long に設定します。                                                                                                    |

#### ●デフォルトの設定

short

#### ●コマンドモード

即時モード、編集モード

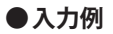

man\$ wlan 2.4g preamble long

### wlan wmm qos

QoS 機能について設定します。

本製品と無線機器の間での通信で、特定の通信にのみ優先順位を設定します。

リアルタイム性が要求されるビデオや音声などの各種ストリーミングで、安定した通信を 行うことができます。

本製品の QoS 機能を使用する場合は、ネットワーク内の他の機器も同一構成および設定の QoS 機能を使用することを推奨します。

#### ●コマンドシンタックス

wlan wmm qos {disable|enable}

#### ●パラメータ

| disable | QoS 機能を無効にします。<br>本製品と無線機器の間での通信について、優先制御を行わず、入力順にす<br>べてのフレームが処理されます。                     |
|---------|--------------------------------------------------------------------------------------------|
| enable  | QoS 機能を有効にします。<br>WMM-EDCA 設定を元に通信の制御を行います。QoS 機能を有効にするためには、本製品と無線機器の両方で QoS を有効に設定してください。 |

#### ●デフォルトの設定

無効

#### ●コマンドモード

即時モード、編集モード

#### ●入力例

man\$ wlan wmm qos enable

## wlan wmm {ap|sta}

WMM パラメータを設定します。

通常は変更する必要がありません。設定を変更する場合は、よくご理解の上変更してくだ さい。

#### ●コマンドシンタックス

wlan wmm {ap|sta} {aifsn|cwmax|cwmain|txop} bk (bk) be (be) vi (vi) vo (vo)

| ар     | 本製品の WMM パラメータを設定します。                                                                                  |
|--------|----------------------------------------------------------------------------------------------------|
| sta    | 無線機器の WMM パラメータを設定します。                                                                                 |
| aifsn  | フレーム送信間隔を1~15の範囲で入力します。<br>間隔が短いとキューの優先度が上がります。                                                        |
| cwmax  | コンテンションウィンドウの最大値(CWMax)、最小値(CWMin)を1~                                                                  |
| cwmain | 32767 の範囲で入力します。<br>設定値は、CWMax > CWMin とします。<br>コンテンションウィンドウ値が小さいと、そのキューが送信権を得る確率<br>が高くなり、優先度も高くなります。 |
| txop   | 送信権を得たキューの転送占有時間を0~65535の範囲で入力します。長<br>く設定すると、フレームの転送量は増えますが、リアルタイム性が損なわ<br>れます。単位は32msです。             |
| (bk)   | バックグラウンドの通信の設定値を入力します。                                                                                 |
| (be)   | ベストエフォートの通信の設定値を入力します。                                                                                 |
| (vi)   | ビデオの通信の設定値を入力します。                                                                                      |
| (vo)   | 音楽の通信の設定値を入力します。                                                                                       |

#### ●パラメータ

#### ●デフォルトの設定

無線 AP の WMM パラメータ(本製品)と WMM パラメータ(無線機器)の初期値は、次のとおりです。

|             | CWMin | CWMax | AIFSN | ТхОР |
|-------------|-------|-------|-------|------|
| Back Ground | 4     | 10    | 7     | 0    |
| Best Effort | 4     | 6     | 3     | 0    |
| Video       | 3     | 4     | 1     | 94   |
| Voice       | 2     | 3     | 1     | 47   |

WMM パラメータ(本製品)の初期値

#### WMM パラメータ (無線機器)の初期値

|             | CWMin | CWMax | AIFSN | ТхОР |
|-------------|-------|-------|-------|------|
| Back Ground | 4     | 10    | 7     | 0    |
| Best Effort | 4     | 10    | 3     | 0    |
| Video       | 3     | 4     | 2     | 94   |
| Voice       | 2     | 3     | 2     | 47   |

#### ●コマンドモード

即時モード、編集モード

#### ●入力例

本製品の WMM パラメータを設定する場合

man\$ wlan wmm ap aifsn bk 10 be 10 vi 10 vo 10

無線機器の WMM パラメータを設定する場合

man\$ wlan wmm sta txop bk 0 be 0 vi 1000 vo 1000

## wlan wmm show status

WMM パラメータの設定情報を表示します。

#### ●コマンドシンタックス

wlan wmm show status

#### ●パラメータ

ありません

#### ●デフォルトの設定

ありません

#### ●コマンドモード

参照モード

#### ●入力例

man\$ wlan wmm show status

## wlan maclist add

MAC アドレスフィルタリングテーブルに無線子機の MAC アドレスを登録します。 登録した MAC アドレスを持つ無線子機とのみ通信し、その他の登録されていない無線子機 との接続を拒否できます。第三者の無線子機からの不正アクセスを防止するのに役立ちま す。

#### ●コマンドシンタックス

wlan maclist add (macaddress)

#### ●パラメータ

| (macaddress) | 登録する無線子機の MAC アドレスを入力します。 |
|--------------|---------------------------|
|--------------|---------------------------|

#### ●デフォルトの設定

無効

#### ●コマンドモード

即時モード、編集モード

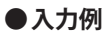

man\$ wlan maclist add 9z:8y:x7:w6:v5:u4

## wlan maclist delete

MAC アドレスフィルタリングテーブルに登録した無線子機の MAC アドレスを削除します。

#### ●コマンドシンタックス

wlan maclist delete {all|address (macaddress)|num (list\_number)} [force]

#### ●パラメータ

| all     |               | すべての無線子機の MAC アドレスを削除します。       |  |
|---------|---------------|---------------------------------|--|
| address |               | 指定した無線子機の MAC アドレスを削除します。       |  |
|         | (macaddress)  | 削除する無線親機の MAC アドレスを入力します。       |  |
| num     |               | 指定したリスト番号の無線子機の MAC アドレスを削除します。 |  |
|         | (list_number) | 削除する無線子機の MAC アドレスのリスト番号を入力します。 |  |

#### ●デフォルトの設定

ありません

#### ●コマンドモード

即時モード、編集モード

#### ●入力例

すべての無線子機の MAC アドレスを削除する場合

man\$ wlan maclist delete all

指定した無線子機の MAC アドレスをを削除する場合

man\$ wlan maclist delete address 9z:8y:x7:w6:v5:u4

指定したリスト番号の無線子機の MAC アドレスを削除する場合

man\$ maclist delete num 3

## wlan wmm show status

MAC アドレスフィルタリングテーブルの設定情報を表示します。

#### ●コマンドシンタックス

wlan maclist show status

#### ●パラメータ

ありません

#### ●デフォルトの設定

ありません

#### ●コマンドモード

参照モード

#### ●入力例

man\$ wlan maclist show status

## wlan wps

WPS (Wi-Fi Protected Setup) 機能について設定します。

#### ●コマンドシンタックス

wlan wps {disable|enable}

#### ●パラメータ

| disable | WPS 機能を無効にします。 |
|---------|----------------|
| enable  | WPS 機能を有効にします。 |

#### ●デフォルトの設定

有効

#### ●コマンドモード

即時モード、編集モード

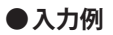

man\$ wlan wps disable

## wlan wps create pincode

新しい PIN コードを発行します。

#### ●コマンドシンタックス

wlan wps create pincode

#### ●パラメータ

ありません

#### ●デフォルトの設定

ありません

#### ●コマンドモード

即時モード、編集モード

#### ●入力例

man\$ wlan wps create pincode

## wlan wps start push\_button

本体の「WPS ボタン」の代わりに、WPS 接続を開始します。

#### ●コマンドシンタックス

wlan wps start push\_button

#### ●パラメータ

ありません

#### ●デフォルトの設定

ありません

#### ●コマンドモード

即時モード

#### ●入力例

man\$ wps start push\_button

## wlan start enrollee pincode

接続する無線子機の PIN コードを設定します。

#### ●コマンドシンタックス

wlan wps start encrollee pincode (pincode)

#### ●パラメータ

| (pincode) | 接続する無線子機の PIN コードを 0~99999999 の範囲で入力します。 |
|-----------|------------------------------------------|
|-----------|------------------------------------------|

#### ●デフォルトの設定

ありません

#### ●コマンドモード

即時モード

#### ●入力例

man\$ wlan wps start encrollee pincode 12345678

## wlan wps show status

WPS 機能を実行したときに反映される設定内容を表示します。

#### ●コマンドシンタックス

wlan wps show status

#### ●パラメータ

ありません

#### ●デフォルトの設定

ありません

#### ●コマンドモード

参照モード

#### ●入力例

man\$ wlan wps show status

# 6 EXIT コマンド

## exit

コマンドラインインターフェイスを終了します。

#### ●コマンドシンタックス

exit

#### ●パラメータ

ありません

#### ●デフォルトの設定

ありません

#### ●コマンドモード

即時モード、参照モード

#### ●入力例

man\$ exit

# QUIT コマンド

## quit

コマンドラインインターフェイスを終了します。

#### ●コマンドシンタックス

quit

#### ●パラメータ

ありません

#### ●デフォルトの設定

ありません

#### ●コマンドモード

即時モード、参照モード

#### ●入力例

man\$ quit

## ELECOM

無線LANアクセスポイント WAB-I1750-PS コンソールマニュアル

発行 エレコム株式会社 2013年12月6日 第1版